## Sisukord

| E-arvete transport Directosse                      | . 3 |
|----------------------------------------------------|-----|
| Dokumentide transport                              | 3   |
| E-arve töötlemine                                  | . 4 |
| Ostuarve                                           | . 5 |
| E-arvest ostuarve loomise seadistused              | . 6 |
| Süsteemiseadistused                                | . 6 |
| Hankija seadistused                                | . 7 |
| 1.4. Transport                                     | 7   |
| 1.3. Automaatika                                   | . 8 |
| 1.3.1. Seadistamine                                | . 9 |
| 1.3.2. Toimimine                                   | 11  |
| 1.3.3. Näiteid                                     | 15  |
| 1.3.4. Masseksport/-import                         | 21  |
| E-arve rea kirjelduse komponeerimine e-arve xml-st | 23  |
| Automaatne e-arvete kinnitamine                    | 24  |
| Seadistused                                        | 24  |
| Automaatkinnitaja-kasutaja                         | 24  |
| Süsteemiseadistused                                | 25  |
| Kasutajagrupi seadistused                          | 25  |
| Ostuarve ridade koondamine                         | 26  |
| Ostuarve automaatne kinnitamine                    | 27  |
| Automaatika kasutamise näiteid                     | 28  |
| Kulutus                                            | 28  |
| Zevoy kuluhalduslahendus                           | 28  |
| CostPocket                                         | 30  |
| Envoice                                            | 30  |
| Finbite (Omniva)                                   | 31  |

# **E-arvete transport Directosse**

Käesoleva juhendi mõistes on e-arved masinloetavad ostuarved, mis saadetakse mõnest teisest majandustarkvarast ja jõuavad Directosse nö masin-masin liidese kaudu ilma kasutaja sekkumata. Earve ei ole pdf vormingus või mõnes kontoritarkvara formaadis failikujul edastatud arve. Mõningatel juhtudel on Directo võimeline vastu võtma ka e-mailiga edastatud e-arvet (xml-vormingus). E-arvete olemuse kohta saab lugeda siit: Pangaliit ja Rahandusministeerium.

Directo teeb koostööd paljude e-arve operaatoritega (e-arvete vahendajad). Directo liidestamiseks erinevate operaatoritega saab lugeda: Directo ja Omniva arvekeskuse (endine EAK ehk Eesti E-arvete Keskus) liidestamine, Telema liides või küsida abi Directo klienditoest.

# **Dokumentide transport**

Kõik Directosse saabunud e-arved läbivad registri **Dokumentide transport**, mis asub Üldine→DOKUMENDID→Dokumentide transport:

Sealt avaneb register saabunud e-arvetest:

| d >>: Dokur            | mentide trans         | port <sub>v2</sub> - Google  | Chrome            |                     |              |                   |           |                     |            |                     |                                                                |          |          | -         |            |
|------------------------|-----------------------|------------------------------|-------------------|---------------------|--------------|-------------------|-----------|---------------------|------------|---------------------|----------------------------------------------------------------|----------|----------|-----------|------------|
| login0.0               | directo.ee/ir         | ntclient/ocra_e              | egon/t_list2.as   | p?page_nr=2&u       | init=tr_dol  | k⌖=&targ          | et2=&afte | er=&order1=-4       | &rows_per_ | _page=5ℴ            | 2=-0&clr1=1&eimuuda=&transmission=                             |          |          |           |            |
| 🗙 Sule 😂 U             | Juenda 🗏 Tü           | ihjenda 🖺 Salve              | sta vaade 🛛 🎤 Sea | ded 🖨 Prindi 📝      | Exceli tabel |                   |           |                     |            |                     |                                                                |          |          |           |            |
| Dokume                 | ntide tran            | sport                        |                   |                     |              |                   |           |                     |            |                     |                                                                |          |          |           |            |
| AVA Numbe              | r 📲                   | > Vaata                      |                   |                     |              |                   |           |                     |            |                     |                                                                |          | ≣≡ Ridu: | 5         | « < 2 >    |
| NUMBER ¥ <sup>2</sup>  | TÜÜP                  | FIRMA                        | SISEND DOK. NR    | DOK. KUUPÄEV 🛩      | TAS. AEG     | KELLELT / KELLELE | SUMMA     | LOODUD              | TÖÖDELDUD  | TÖÖDELDI            | STAATUS                                                        | DOKUMENT | DOK NR.  | SULETUD I | KOMMENTAAR |
| þ                      | ~                     | Q                            | ۹                 | Q                   | Q            | Q                 | Q         | Q                   | ~          | Q                   | ٩                                                              | ~        | Q        | ~ · · · · | ۹          |
| 183                    | envoice_earve         | MAGMAPROJEKT<br>OŪ           | 1-800             | 02.11.2017          | 09.11.2017   |                   | 58.80     | 21.11.2017 10:21:37 | Jah        | 25.06.2019 16:23:57 |                                                                | Ostuarve | 200345   | Ei        |            |
| 179                    | envoice_earve         | Oliver Hansen                | K170001           | 19.10.2017          | 24.10.2017   |                   | -3.00     | 19.10.2017 16:07:19 | Jah        | 14.11.2017 12:57:21 |                                                                | Ostuarve | 200298   | Ei        |            |
| 178                    | envoice_earve         | Tallinna<br>Lennujaam AS     | 165459            | 15.10.2017          | 15.10.2017   |                   | 18.00     | 19.10.2017 16:07:19 | Ei         |                     |                                                                |          |          | Ei        |            |
| 176                    | envoice_earve         | SWEDBANK P&C<br>INSURANCE AS | 210366773         | 03.10.2017          | 03.10.2017   |                   | 19.80     | 18.10.2017 15:52:23 | Ei         | 30.05.2019 14:37:42 | Ei leia hankijat 11269248 EE101098678SWEDBANK P&C INSURANCE AS |          |          | Ei        |            |
| 175                    | Directo               | kete                         | 201700095         | 18.09.2017 15:57:57 |              |                   | - 118.75  | 18.09.2017 16:05:03 | Jah        | 18.09.2017 16:05:03 |                                                                | Ostuarve | 200291   | Ei        |            |
| LINK TEG<br>NUMBER Ava | SEVUS<br>Ib dokumendi | Nimekiri ilr                 | nub kohe          |                     |              |                   |           |                     |            |                     |                                                                |          | Ridu:    | 5 >       | « < 2 >    |

Sellesse registrisse saabuvad e-arved ja siit saab algatada ühekaupa iga e-arvete muutmise ostuarveteks või laosissetulekuteks. Ühtlasi annab see ülevaate iga üksiku e-arve seisundist.

**Number**- igale e-arvele antakse oma registreerimise number saabumise järjekorras. See ei ole kande ega tulevase ostuarve number. Number on hüperlink ja sellel klõpsates avaneb e-arve info koos ning saab hakata antud e-arvet töötlema. Töötlemise kohta saab lugeda peatükist **E-arve töötlemine**; **Tüüp**- näita e-arve saabumise kanalit või operaatorit;

Firma- e-arve saatja (hankija);

Sisend dok.nr- hankija arve number;

Dok.kuupäev- arve kuupäev või väljastamise aeg;

Tas.aeg- e-arvele märgitud tasumistähtaeg;

Kellelt- e-arvele märgitud kontakt- või arve väljastanud isik;

Kellele- e-arvele märgitud arve saaja kontaktisik või esindaja;

Loodud- e-arve kirje Directosse loomise (saabumise) aeg;

**Töödeldud**- Valikud Jah/Ei. Ütleb, kas e-arve on kasutaja poolt töödeldud ehk ostuarveks või laosissetulekuks muudetud. Selle välja järgi on mugav antud registrist välja filtreerida töötlemata ehk ostuarveks loomata dokumendid;

Töödeldi- aeg, mil e-arve muudeti ostuarveks või laosissetulekuks;

Staatus- Directo teade e-arve töötlemise eripäradest või tähelepanekutest. Näiteks teade sellest, et

sellisel hankijal on juba olemas antud numbriga arve vms;

Dokument- näitab, millisest liigist dokument on e-arvest loodud (Ostuarve või Sissetulek);

**Dok nr.**- e-arvest loodud dokumendi Directo number. See on hüperlink ja sellele klõpsates avaneb vastav dokument uues aknas;

**Suletud**- Valikud Jah/Ei. Näitab, kas e-arve on suletuks märgitud (Jah). Suletud e-arve rida on registris läbikriipsutatud. Sulgemisest on juttu peatükis **E-arve töötlemine**.

# **E-arve töötlemine**

E-arveid saab muuta ostuarveteks, laosissetulekuteks, kulutuseks või märkida suletuks.

E-arve töötlemiseks on vaja e-arve esmalt avada registrist **Dokumentide transport** klõpsates tulbas **Number** vastava e-arve registrinumbril. Avaneb e-arve info aken, kus on näha e-arve sisu välja loetuna xml-st (vasakul) kui ka e-arvega kaasa saadetud manuse eelvaade (paremal):

| Loo ostuarve                      | .oo Sissetulek Loo Kulu | utus XML Määra       | suletuks        |               |     |                           |         |         |                |           |        |   |   |
|-----------------------------------|-------------------------|----------------------|-----------------|---------------|-----|---------------------------|---------|---------|----------------|-----------|--------|---|---|
| e-arve                            |                         |                      |                 |               | PDF |                           |         |         |                |           |        |   |   |
| Kiirus OÜ RegNo<br>Arve No:210023 | : 13321404              |                      |                 |               | ≡   | tr_dok.asp                | 1/1   - | 87%     | +   🗄 <        | 5         | Ŧ      | ÷ | : |
| Makse tahtaeg: 20<br>Kokku: 63.65 | 021-06-05               |                      |                 |               |     |                           | Arve r  | umber 2 | 10023          | ß         |        |   |   |
| Kood Sisu                         | Kogus Yhik Yhiku hind S | Summa Ale(%) Juurdel | h.(%) Netosumma | KM(%)         |     |                           |         |         |                |           |        |   |   |
| Klaviatuur                        | NaN                     | 29.98                | 29.986          | 6.00 (20.00%) |     | Arve tasub                |         |         | Esitamise aeg  | Arve k    | oostas |   |   |
| Pliiats                           | NaN                     | 13.32                | 13.322          | 2.66 (20.00%) |     | Laki tn 30                |         |         | Maksetingimus  | Jane Ha   | Jamer  |   |   |
| Koopiapabe                        | r NaN                   | 7.41                 | 7.411           | .48 (20.00%)  |     | 12915 Tallinn             |         |         | 10 kalendripäe | va        |        |   |   |
| Kilekaaned                        | NaN                     | 2.33                 | 2.33            | .47 (20.00%)  |     |                           |         |         | 05.06.2021     |           |        |   |   |
|                                   |                         |                      | P               | Kokku: 63.65  |     | Nimetus                   |         | Hulk    | Ühiku hind     | Rea summa | Rea KM |   |   |
|                                   |                         |                      |                 |               |     | Klaviatuur                |         | 1       | 29.98          | 29.98     | 6.00   |   |   |
|                                   |                         |                      |                 |               |     | Pliats                    |         | 1       | 13.32          | 13.32     | 2.66   |   |   |
|                                   |                         |                      |                 |               |     | Koopiapaber<br>Kilekaaned |         | 1       | 7.41           | 7.41      | 1.48   |   |   |
|                                   |                         |                      |                 |               |     | TORONOMI IN CO            |         |         | 2.00           | 2.00      |        |   |   |

Akna päises on nupud e-arve töötlemiseks:

**Loo ostuarve**- loob e-arvest ostuarve. Toimingu tulemuse kohta ilmub aknasse tagasiside, koos dokumendi, mis loodi, numbriga:

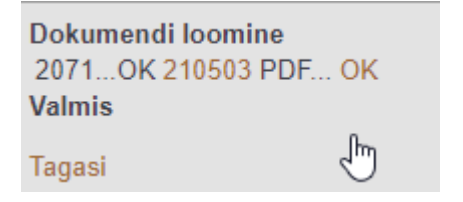

Kui e-arve edastajat või tarnijat ei ole Directo hankijate registris (tuvastatakse registrikoodi, KMKR, nime, või arveldusarve alusel), siis ostuarve loomise käigus püütakse luua ka uus isik Directo hankijate registrisse. Selleks ilmub esmalt dialoogiaken, mis küsib luba uue hankija loomiseks. Samas küsitakse, millise koodiga uus hankija luua, pakkudes välja järjekorras järgmise koodi. Soovi korral saab siia asetada (olemasoleva) hankija koodi, kui on soov luua dokument olemasoleva hankijaga (hankija oli näiteks süsteemis olemas, kuid ei tuvastatud mingil põhjusel):

Dokumendi loomine 2071...Ei leia hankijat 10410360 EE100129072 Estkonsult OÜ Määra uue loodava hankija kood või aseta olemasolev hankija, millega dokument luua 2756 Tekita/Muuda hankija ning seejärel loo dokument uuesti

Tagasi

Hankija ja ostuarve loomise jätkamiseks tuleb vajutada nuppu: **Tekita/Muuda hankija ning seejärel loo dokument uuest**i. Tegevuse õnnestumise märgiks ilmub aken vastava teatega:

Dokumendi loomine 2071...OK 210503 PDF... OK Valmis Tagasi

Loo sissetulek- loob e-arvest laosissetuleku. Selle tegevuse kohta kehtib sama juhend kui nupu Loo ostuarve kohta;

**Määra suletuks**- võimaldab saabunud e-arve nö sulgeda selliselt, et antud e-arvest ei saa luua Ostuarvet ega Laosissetulekut. See tegevus on juhuks, kui saabunud e-arvest ei soovita

raamatupidamise dokumenti luua, aga sellegi poolest soovitakse e-arve töödelduks märkida. Saabunud e-arveid ei saa kasutaja registrist Dokumentide transport kustutada! Suletuks märkimise tulemusena kaovad antud e-arve aknast nupud **Loo ostuarve** ja **Loo sissetulek** ja sellega ka võimalus luua järgdokumente.

XML Määra avatuks

E-arve aknasse tekib nupp **Määra avatuks**,

mis võimaldab antud kirje taas aktiveerida, kui eelnev sulgemine oli tehtud ekslikult.

**XML** - avab e-arve XML kujul, et luua näiteks sobivaid automaatikareegleid vastavalt XMLis esinevate rea kirjelduste ja artikli koodide põhjal

## Ostuarve

E-arvest loodud Ostuarve (ja ka Laosissetuleku) saab avada e-arve loomise toimingu tagasiside aknast klõpsates loodud dokumendi numbril, registris Dokumentide transport DOK NR. veerus või ostuarvete registrist Ost→DOKUMENDID→Ostuarved.

Loodud ostuarve väljad on maksimaalselt eeltäidetud e-arve xml-s leiduva standardsete väljade infoga ning kasutajal on vaja teha minimaalset täiendusi ostuarve sisestamisel. Samuti on Ostuarvele lisatud e-arvega kaasas olnud manused (tüüpiliselt pdf-fail arve vaatega). E-arve hõlbus muutmine korralikult täidetud infoga Ostuarveks ongi e-arvete vastuvõtmise suurimaid eeliseid: Last update: 2023/01/20 14:08

| d <<: Ostuarve      | 210506 v2 - Google Chrome                                                       |                       |              |               |                  |              |         |             |              |           |           |
|---------------------|---------------------------------------------------------------------------------|-----------------------|--------------|---------------|------------------|--------------|---------|-------------|--------------|-----------|-----------|
| login.direc         | to.ee/ /or_arve.a                                                               | sp?number=210506      |              |               |                  |              |         |             |              |           |           |
| Sule Uus<br>Sündmus | Koopia         Kinnita         Salvest           Sissetulek         Andmed e-ar | ta Meil Trüki<br>velt | Kustuta 🔘,   | F << >>       | Olek             | Muudetud     |         |             |              |           |           |
| Number              | 210506                                                                          |                       |              |               |                  |              |         |             |              |           |           |
| Hankija             | 2400 Kiirus (                                                                   | ΟÜ                    |              |               | KM reg nr EE'    | 00947102     | Hankija | a arve 2100 | 023          |           |           |
| Arve tasub          |                                                                                 |                       |              |               | KM reg nr        |              | U       | Juring      |              |           |           |
|                     |                                                                                 |                       |              | ۱ (           | JId O Menetli    | ıs O Lisaväl | iad     |             |              |           |           |
| Arve                | aec 26.05.2021                                                                  | Kasutaja JAN          | =            | Pangakood     | 767              |              |         |             | Ostutellimus |           |           |
| Tas.                | ting. 10                                                                        | Objekt                |              | Arveldusarve  | EE0722002210     | 11599185     |         |             | Sissetulek   |           |           |
| Tas                 | . aeg 05.06.2021                                                                | Kred. konto 2220      | 0            | Viitenumber   | 32100237         |              |         |             | Kred. ost    |           |           |
| Op                  | . aeg 26.05.2021                                                                | Projekt               |              | Inventar      |                  |              |         |             | Sisearve     |           |           |
|                     |                                                                                 | Saatjariik EE (       | Eesti) 🗸     | Tehinguliik   |                  |              |         | ~           | Kulutus      |           |           |
| Saa                 | adud 26.05.2021 17:55:03                                                        | Tüüp (vali            | tüüp) 🗸      | Staatus       | (vali staatus) 🗸 | -            |         |             |              |           |           |
| Reklamats           | ioon                                                                            | Rekl. selgitus        |              |               |                  | -            |         |             |              | Jaga ress | urssidelt |
| Kommer              | ntaar                                                                           |                       |              |               |                  |              |         |             | meil         |           |           |
| Sisekommer          | ntaar e-arve 210023 (2105)                                                      |                       |              |               |                  |              |         |             |              |           |           |
|                     |                                                                                 |                       |              |               |                  |              |         |             |              |           |           |
| Viimati muutis      | s: JANE 26.05.2021 18:39:09                                                     |                       |              | Aseta retsept | Massasetaja      | 1            |         |             |              |           |           |
| Valuuta EUF         | R KM kokku                                                                      | 10.61                 | Summa        | 53.04         | agatav summa     |              | 63.65   | Ettemaks    | (            | 0.00      |           |
| Kurss               | 1 Ümardus                                                                       | 0.00                  | Tasuda       | 63.65         | Erinevus         |              | 0.00    | Saldo       | 63           | 3.65      |           |
|                     |                                                                                 |                       |              |               | • • •            |              |         |             |              |           |           |
| NR Konto            | Objekt                                                                          | Projekt Ka            | asutaja Sisu |               |                  | Summa        | кмк к   | M A         | Algus Li     | ŏpp       | Inventar  |
| 1                   |                                                                                 |                       | Klav         | iatuur        |                  | 29.98        | 1       | 6.00        |              |           |           |
| 2                   |                                                                                 |                       | Pliia        | ts            |                  | 13.32        | 1       | 2.66        |              |           |           |
| 3                   |                                                                                 |                       | Koo          | piapaber      |                  | 7.41         | 1       | 1.48        |              |           |           |
| 5                   |                                                                                 |                       | Kile         | Naaneu        |                  | Z.33         |         | 0.47        |              |           | _         |

Eesti e-arve standard lubab e-arve väljastajal kasutada ka nö väljade laiendusi edastamaks spetsiifilist infot. Nende kasutamine ostuarve genereerimisel ei ole tagatud, kuna laienduste kasutamine e-arve väljastaja poolt on kohandatud lähenemine.

Kui e-arvest loodud Ostuarve millegipärast ei vasta kasutaja ootustele (näiteks seadistused olid ebapiisavad),on see võimalik ära kustutada (ka kinnitatud ostuarve avada ja kustutada) ning Ostuarve loomise protsessi uuesti alustada.

## E-arvest ostuarve loomise seadistused

#### Süsteemiseadistused

Seadistused→Süsteemiseadistused→Transport saab e-arvetest ostuarve loomist mõjutada järgmisete seadistuste abil:

**Vaikimisi kasutaja**- kasutajakood, mille täitmisel aktiveerub dokumentide automaatne genereerimine ning see kasutaja määratakse sisse imporditud e-arvest loodud dokumendi (Ostuarve) väljale Kasutaja. Selle seade täitmine on automaatsete arvete loomiseks kohustuslik. Soovitame luua virtuaalse kasutaja, kellel on õigus dokumenti avada ja luua ning kellele on määratud parool. Lisaks peab kasutajal olema õigus Dokumentide Transpordi moodulile. Veendumaks eelmainitus, võiks selle kasutajaga enne seadistuse määramist sisse logida;

Dokumentide transpordi alt loodud ostuarve/sissetulek ei lase juba eksisteeriva hankija arve numbriga dokumenti uuesti luua - valikud Jah/Ei. Keelab/lubab luua e-arvest Ostuarvete/Sissetulekute all juba eksisteeriva hankija arve numbriga Ostuarvet/Laosissetulekut. See on juhuks, kui mingil põhjusel on ostuarve juba käsitsi sisestatud ja kasutaja üritab sama dokumenti

#### ka e-arve kaudu luua;

**EAK e-arvete allalaadimine**- valikud Jah/Ei. Seadistus kehtib Eesti Posti (Omniva) e-arvete liidese kohta. Määrab, kas hankijatelt saadetud e-arveid soovitakse vastu võtta. Valiku 'Ei' puhul saab e-arveid ise saata, kuid hankijatelt saadetud e-arveid vastu ei võeta (ei teki tüübiga 'eak\_earve' kirjeid registrisse Dokumentide transport);

**EAK manuste allatõmbamine**- valikud Jah/Ei. Võimaldab e-arvega saadetud lisamanuseid Directosse laadida. Standardselt on e-arvega kaasas üks manus- arve pilt mida seejuures ei loetagi earve mõistes manuseks. Kui Directo kliendi valitud e-arvete operaator võimaldab, siis võib olla earvega kaasas lisamanuseid (näiteks saateleht, akt vms.) ning valik 'Jah' korral lisatakse need Directos moodustatud dokumendile;

Siseneva arve (invoice) faili pealt loodava sissetuleku artiklite ostuhinnad on alati nullidvalikud Jah/Ei. Puudutab e-arvest loodavat Laosissetulekut. Määrab kas kasutatakse e-arvega saadetud hindu kui artiklite ostuhindu;

**Vaikimisi objekt**-objekti kood, mis määratakse sisse imporditavale e-arvele (ostuarve) automaatselt väljale Objekt, kui hankija kaardil jaotises Transport pole määratud objekti või hankija kaardi jaotises Üldinfo pole määratud objekti. Selle seade täitmine ei ole kohustuslik. Objekti võib vajadusel määrata ka igale imporditud e-arvele käsitsi;

**Vaikimisi projekt**-projekti kood, mis määratakse sisse imporditavale e-arvele (ostuarve) automaatselt väljale Projekt. Selle seade täitmine ei ole kohustuslik. Projekti võib vajadusel määrata ka igale imporditud e-arvele käsitsi;

**Vaikimisi seeria**- numbriseeria, mis omistatakse imporditavale ostuarvele vaikimisi. Impordijärgselt saab seda vajadusel vahetada ostuarve peal. Kui siin seeriat täidetud pole, üritatakse seeria tuvastada loomise aja järgi;

**EAK kontoinfo kasutamine**- määrab, kas Eesti Posti (Omniva) e-arvete menetluskeskonnas ostuarvetele sisestatud finantskontode info võetakse kaasa ja kasutatakse e-arve transportimisel Directosse. See seadistus ei ole vaikimis nähtav ja selle saab sisse lülitada ainult Directo klienditeenindus.

Seadistused→Süsteemiseadistused saab määrata:

**Siseneva e-arve (Dokumentide transport) teavitus e-mail**- e-mailiaadress, kuhu edastatakse teade e-arve saabumisest, kui Hankija kaardil ei ole seadistatud. Selle seade täitmine ei ole kohustuslik.

## Hankija seadistused

Hankijakaardi jaotises Transport ja Automaatika saab määrata Directo käitumist e-arvetest.

## 1.4. Transport

Ostuarvete loomisel:

| Sule Uus Koopia Jäta Kustuta Salvesta Meil PRINT \iint F << >>                           | Olek: Vaata  |
|------------------------------------------------------------------------------------------|--------------|
| Hinnad (vali tegevus) Vuring Sündmus Värskenda andmed                                    |              |
| O Üldinfo O Kontaktid O Pangakontod O Tegevused O Muutused O Automaatika                 | Transport    |
| Üld                                                                                      |              |
| Teavitus meil sissetulnud dokumendi puhul<br>Mis kasutajaga luuakse sisenevad dokumendid | Edastuskanal |
| Mis objektiga luuakse sisenevad dokumendid                                               |              |
| Tekst artikliväljale, kui sisend-dokumendi artikkel on                                   | 🗆 posti.fi   |
| Mis seeriasse luuakse sisenevad dokumendid                                               |              |
| Kliendi lao jälgimine Ei                                                                 |              |
| Kliendi müük luuakse (olemasolul) arve tellija järgi 🛛 Ei 🗸 🗸                            |              |
| Mis laoga luuakse sisenevad dokumendid                                                   |              |
| GLN                                                                                      |              |
| Peppol Id                                                                                |              |
| Väline kood                                                                              |              |
| Konto, kuhu koondatakse sisenenud ostuarve read                                          |              |
| Automaatselt genereeritav dokument e-arve laekumisel Ostuarve 🗸                          |              |
|                                                                                          |              |

**Teavitus e-mail sissetulnud dokumendi puhul**- e-mailiaadress, kuhu edastatakse teade antud hankijalt e-arve saabumisel. Mõjub EDI e-arvete liidestuste puhul;

**Mis kasutajaga luuakse sisenevad dokumendid**-kasutaja kood, mis määratakse antud hankija poolt saadetud sisse imporditavale e-arvele (Ostuarve) automaatselt väljale Kasutaja;

**Mis objektiga luuakse sisenevad dokumendid**-objekti kood, mis määratakse antud hankija poolt saadetud sisse imporditavale e-arvele (ostuarve) automaatselt väljale 0bjekt;

**Tekst artikliväljale, kui sisendokumendi artikkel on puudu**- võimalus lisada artikli puudumise olukorra jaoks asendusartikkel, näiteks FAKE vms. Vaikimisi märgitakse sinna (puudub);

**Mis seeriasse luuakse sisenevad dokumendid**- numbriseeria, mis omistatakse antud hankija poolt saadetud sisse imporditavale ostuarvele vaikimisi. Impordijärgselt saab seda vajadusel vahetada ostuarve peal. Kui siin seeriat täidetud pole, üritatakse seeria tuvastada loomise aja järgi;

**Konto, kuhu koondatakse sisenenud ostuarve read**- finantskonto, kuhu koondatakse ostuarvel kõik selle hankija e-arve read, ignoreerides e-arvega saadetud ridu ning luues üherealine ostuarve. Näiteks, kui hankija saatis arve, kus oli 5 rida, siis e-arvest loodud Ostuarvele koondatakse (summeritakse) need read üheks ning real on siin määratud konto;

**Automaatselt genereeritav dokument e-arve laekumisel**- valikud Ostuarve/Sissetulek. Selle seadistusega saab määrata, milline dokument luuakse saabunud e-arvest automaatselt. St. kui antud hankija e-arve saabub registrisse Dokumentide transport, siis luuakse e-arvest siin määratud dokument automaatselt. See võimaldab mugavalt e-arved dokumentideks muuta, kui hankija saadab alati samaliigilisi dokumente ja ei pea seda tegevust ühe e-arve kaupa käsitsi tegema.

Directost Directosse transport

## 1.3. Automaatika

Hankija automaatika lehel on kaks tabelit.

• Tabel 1 nimega "<u>Ridade täiendamine (e-arvelt)</u>" on mõeldud **E-arvetele** automaatkonteeringute reeglite loomiseks. • Tabel 2 nimega "Sisu (PDF-ist)" on mõeldud manuste alt PDF'ina sissevõetud ostuarvete

**väljade tuvastamiseks**. PDF arvest andmeväljade tuvastust Directo enam <u>edasi ei</u> <u>arenda</u>, kuna see ei suudaks kunagi jõuda isegi ligilähedaselt samale täpsuse tasemele kui earve. Seepärast soovitamegi hakata vastu võtma e-arveid, kus andmeväljade tuvastus on 100% täpne, sest tegemist on standardiseeritud lahendusega. Lisaks on e-arve puhul võimalik luua automaatkonteeringute reeglid, mida PDF arve puhul teha ei saa.

| O Üldinfo       | Kontaktid       | Pangakontod | O Tegevused     | Muutused O Automaatika        | ) Transport |               |            |           |          |          |        |      |                |       |                |                |
|-----------------|-----------------|-------------|-----------------|-------------------------------|-------------|---------------|------------|-----------|----------|----------|--------|------|----------------|-------|----------------|----------------|
| Ridade täiendar | nine (e-arvelt) | Tabel 1     |                 |                               |             |               |            |           |          |          |        |      |                |       |                |                |
| e-arve XML ree  | eglid           |             |                 |                               | Väljad, n   | nis täidetaks | e reeglite | sobivusel |          |          |        |      |                |       |                |                |
| Sisaldus        | Artikkel        | Viitenumber | Kogus Rea summa | Rea summa kuni Kuulub persona | Konto       | KM kood       | Objekt     | Projekt   | Kasutaja | Artikkel | Klient | Sisu | Finantsretsept | Koond | Kinnita K.summ | a K.summa kuni |
|                 |                 |             |                 |                               | ~           |               |            |           |          |          |        |      | Dokument 🗸     |       | <b>~</b>       |                |
|                 |                 |             |                 |                               | ~           |               |            |           |          |          |        |      | Dokument 🗸     |       | <b>~</b>       |                |
|                 |                 |             |                 |                               | ~           |               |            |           |          |          |        |      | Dokument 🗸     |       | <b>~</b>       |                |
|                 |                 |             |                 |                               | ~           |               |            |           |          |          |        |      | Dokument 🗸     |       | <b>~</b>       |                |
|                 |                 |             |                 |                               | ~           |               |            |           |          |          |        |      | Dokument 🗸     |       | <b>~</b>       |                |
| Sisu (PDF-ist)  | Tabel 2         |             |                 |                               |             |               |            |           |          |          |        |      |                |       |                |                |
| Sisu            | Mitmes          | Mitu        | Väli            | Väärtus                       |             |               |            |           |          |          |        |      |                |       |                |                |
|                 |                 |             |                 | ~                             |             |               |            |           |          |          |        |      |                |       |                |                |
|                 |                 |             |                 | ~                             |             |               |            |           |          |          |        |      |                |       |                |                |
|                 |                 |             |                 | ×                             |             |               |            |           |          |          |        |      |                |       |                |                |
|                 |                 |             |                 | ×                             |             |               |            |           |          |          |        |      |                |       |                |                |
|                 |                 |             |                 | ~                             |             |               |            |           |          |          |        |      |                |       |                |                |

#### E-arvest hankija automaatika rakendumine

Pärast saabunud **e-arvest** ostuarve moodustamist rakendub automaatselt ostuarve **ridade** täiendamise funktsionaalsus ehk **Hankija automaatika**. Hankija automaatika eesmärk on rikastada e-arvest moodustunud ostuarve ridade infot selliselt, et kasutajal jääks võimalikult vähe tööd arve info täiendamisel ja raamatupidamisdokumendi kõlbulikuks muutmisel. See funktsionaalsus võimaldab ka märkimisväärset aja kokkuhoidu, eriti paljurealist ostuarvete puhul (näiteks mobiiltelefoni arved jne.). **Hankija automaatika** võimaldab seadistada reeglid, mis otsivad e-arve realt mingit kindlat tekstilõiku ja selle tuvastamisel rakendavad reale soovitud konto, objektid, projekti ja kasutaja. Lisaks on võimalus, et koos kindla tekstilõiguga peab kehtima ka mõni seos personaliregistriga tuvastamaks arve reaga seotud isik/töötaja ning sellest lähtuvalt tagada eelnimetatud väljade täitmine.

Kui Directosse saabunud e-arve muudetakse ostuarve kirjeks, siis täidetakse ostuarve väljad piltlikult öeldes sarnaselt, nagu kasutaja teeks seda käsitsi. Näiteks, kui käsitsi asetada ostuarvele hankija, siis asetatakse ostuarve reale ka hankija kaardilt LS konto (kui see on hankija kaardil täidetud) ning käibemaksukood jne. Sama juhtub esmalt ka siis, kui Directo moodustab e-arvest ostuarve. Aga seejuures on oluline, et ostuarve rea Sisu kombineeritakse e-arve rea vastavatest väljadest ehk Sisusse koondatakse palju olulist infot, mis on tekstikujul. Kui see osa on tehtud, siis rakendub **Hankija automaatika**. Hankija automaatika toetub suures osas ostuarve rea väljale Sisu koondunud infost vajaliku otsimisele ning selle järgi tegutsemisele.

#### 1.3.1. Seadistamine

Hankija automaatika seadistatakse hankijakohaselt ehk eraldi igale hankijale, kelle e-arvetele soovitakse (või on mõtet) seda rakendada. Reeglite kirjeldamiseks on abiks avada konkreetse hankija poolt saadetud e-arve XML, et näha, millist infot e-arve sisaldab. E-arve XML-i saab vaadata avades **Dokumentide transpordi** aknast konkreetse kirje ning sealt vajutades nuppu **XML**. Seadistamine toimub vastava hankija kaardi sakis Automaatika:

| O Üldinfo O Kontaktid O Pangakontod | O Tegev  | used O Muut | used 🤇  | Automaatik  | a O Transport       |                        |               |                     |        |         |          |          |        |      |                |       |                |               |
|-------------------------------------|----------|-------------|---------|-------------|---------------------|------------------------|---------------|---------------------|--------|---------|----------|----------|--------|------|----------------|-------|----------------|---------------|
| Ridade täiendamine (e-arvelt)       |          |             |         |             |                     |                        |               |                     |        |         |          |          |        |      |                |       |                |               |
| e-arve XML reeglid                  | Artikkal | Viitonumbor | Kogua B | loo cummo P | ee eumme kuni Ainus | Väljad, mis täidetakse | e reeglite so | obivusel<br>KM kood | Objekt | Projekt | Kasutaia | Artikkol | Kliont | Cieu | Finanterateopt | Koond | Kinnita K aumm | . Kaumma kuni |
| Jisaluus                            | Alukkei  | viitenumber | Nogus N | ea summa K  |                     |                        | Johno H       | KW KOOU             | Objekt | Fiojeki | Kasutaja | AUGRACI  | NIGHT  | 3150 | Dokument V     | Koona |                | a K.Summa Kum |
|                                     |          |             |         |             |                     | ~                      |               |                     |        |         |          |          |        |      | Dokument 🗸     |       | <b>v</b>       |               |
|                                     |          |             |         |             |                     | ~                      |               |                     |        |         |          |          |        |      | Dokument 🗸     |       | <b>v</b>       |               |
|                                     |          |             |         |             |                     | ~                      |               |                     |        |         |          |          |        |      | Dokument 🗸     |       | ✓              |               |
|                                     |          |             |         |             |                     | ~                      |               |                     |        |         |          |          |        |      | Dokument 🗸     |       | <b>~</b>       |               |

- Sisaldus tekstilőik, mida otsitakse ostuarve rea väljast Sisu (imporditud e-arve realt);
- Artikkel tekstilõik, mida otsitakse e-arvest tuvastatud artiklite koodide seast. Otsitakse sisaldust.
- **Viitenumber** tekstilõik, mida otsitakse e-arvest tuvastatud viitenumbri seast. Finantsretsepti puhul otsitakse täpset vastet, muul juhul sisaldust.
- **Kogus** number, mida otsitakse e-arve arverealt. Otsitakse täpset vastet. Kogus oskab ära tunda ka > ja < märgi ehk et kui >5 siis rakendub kui kogus on >5.
- Rea summa number, mida otsitakse e-arve arverealt. Otsitakse täpset vastet.
- **Rea summa kuni** võimaldab arvelt välja filtreerida summade vahemikku kui on täidetud ka Rea summa.
- Ainus kui antud rida rakendub, siis teised seda üle ei kirjuta.
- Kuulub personal reegli seos personali registriga. Seost saab luua läbi personali kaardi alamregistrite Dokumendid, Vahendid ja Seotud isikud rea tüüpide kaudu. Rippmenüüsse ilmuvad need ridade tüübid, mis on häälestaud Seadistused → Personal → Andmete tüübid. Andmete tüüpide kasutamist personali kontekstis vaata vastavast juhendist. Näiteks kui Vahendite alla on loodud tüüp Mobiiltelefon, siis otsitakse ostuarve rea Sisust, kas selles leidub telefoninumber, mis on mõne isiku personali kaardi saki Vahendid real, mis on tüübiga Mobiiltelefon väljal Kommentaar. Kui leidub, siis selle järgi tuvastatakse isik. Vt. Toimimine.
- **Konto** reegli tulemusele vastav konto. Ehk see konto rakendatakse reeglile vastavale ostuarve reale. See on reegli esimene eelistus. Kuid see võib jääda ka tühjaks, siis rakendub teistsugune konto leidmise loogika. Vt. Toimimine;
- KM kood reegli tulemusele vastav käibemaksukood.
- **Objekt** reegli tulemusele vastav objekt. Ehk see objekt rakendatakse reeglile vastavale ostuarve reale. See on reegli esimene eelistus. Kuid see võib jääda ka tühjaks, siis rakendub teistsugune objekti leidmise loogika. Vt. Toimimine;
- **Projekt** reegli tulemusele vastav projekt. Ehk see projekt rakendatakse reeglile vastavale ostuarve reale. See on reegli esimene eelistus. Kuid see võib jääda ka tühjaks, siis rakendub teistsugune projekti leidmise loogika. Vt. Toimimine;
- **Kasutaja** reegli tulemusele vastav kasutaja kood. Selle välja kasutamine või muude alternatiivide kasutamine sõltub konkreetsest reeglist. Vt. Toimimine.
- Artikkel reegli tulemusele vastav Directo artiklikood.
- Klient reegli tulemusele vastav kliendikood.
- **Sisu** reegli tulemusele vastav tekst arve rea sisu lahtris. Kui on täidetud kirjutatakse rea sisu üle täpselt selle tekstiga. Kui on täitmata kirjutatakse arve sisule e-arve rea sisu.
- Finantsretsept reegli tulemusele vastav finantsretsept, mis rakendatakse ostuarve loomisel.
   Ühel ostuarvel saab kasutada ainult <u>ühte retsepti</u>.
  - Rippmenüü valikus on Dokument ja Rida, mis määravad selle, kas finantsretsept <u>rakendub tervele arvele (valik: Dokument)</u> või rakendub selle automaatika rea filtritega <u>sobiva(te)le reale/ridadele (valik: Rida)</u>
- Koond rippmenüüga Dokument ja Rida.
  - Valik **Dokument** <u>koondab</u> kogu arve <u>ühele reale</u>.
  - Valik **Rida** <u>koondab</u> konkreetse automaatika filtritele vastavad <u>read</u>.
- **Kinnita** kui linnuke on peal ja kui kõik arve täitmise reeglid on täidetud, siis kinnituvad arved automaatselt.
- K.summa ja K.summa kuni neid välju vaadatakse, kui Kinnita linnuke on määratud. Aitavad defineerida, millal arve määratakse automaatsele kinnitamisele. Sisuliselt on see nö lubatud hälbe vahemik – ehk arve siis kinnitub vaid siis kui summa jääb märgitud vahemikku. Näiteks võid ühele reale koondada mingid arveread või ka konkreetse rea summa ning arve kinnitub ainult siis kui kõik read, mis lõpptulemuses omavad kinnita linnukest ja K.summade vahemik sobib.

Väljade Sisaldus, Artikkel, Viitenumber, Kogus, Rea summa, Rea summa kuni ja Kuulub personal kaudu kehtestatakse reeglid ning Konto, KM kood, Objekt, Projekt, Kasutaja, Artikkel, Klient, Sisu, Finantsretsept on need, mis reegli kehtivuse korral rakendatakse.

## 1.3.2. Toimimine

Hankija automaatika teeb järgmised sammud ja kirjeldatud järjekorras:

1. Esmalt täidetakse need reeglid, mis on seotud Personali kaardi alamregistriga Dokumendid.

Ostuarve ridu hakatakse järjest läbi käima ja vaadatakse, kas rea:

- Sisu sisaldab mõne Dokumendid tüüpi reegli välja Sisaldus sisu. Seejuures Sisaldus võib reeglil tühi olla ja see on nö positiivne vastus ning reegel selle tingimuse järgi sobib ostuarve reaga;
- Sisu sisaldab reegli väljale Personal valitud Personali alamregistri Dokumendid tüübile vastavat väärtust väljalt Dok.nr. kehtivate kirjete hulgast (ostuarve aeg jääb registri Dokumendid vastava kirje alguse ja lõpu vahele või on võrdne)? Täpsemalt, tuvastatakse selle järgi isik, kellega ostuarve antud rida on seotud.

Näiteks e-arvest loodud ostuarve **Sisu** on järgmine: 95 miles; DateTime: 03.01.2018 16:40; Station: Circle K Laagri; Country: EE; Summa: 56.87 Gid:704483382122005476

Reeglid ja personali kaart toimivad skemaatiliselt järgnevalt:

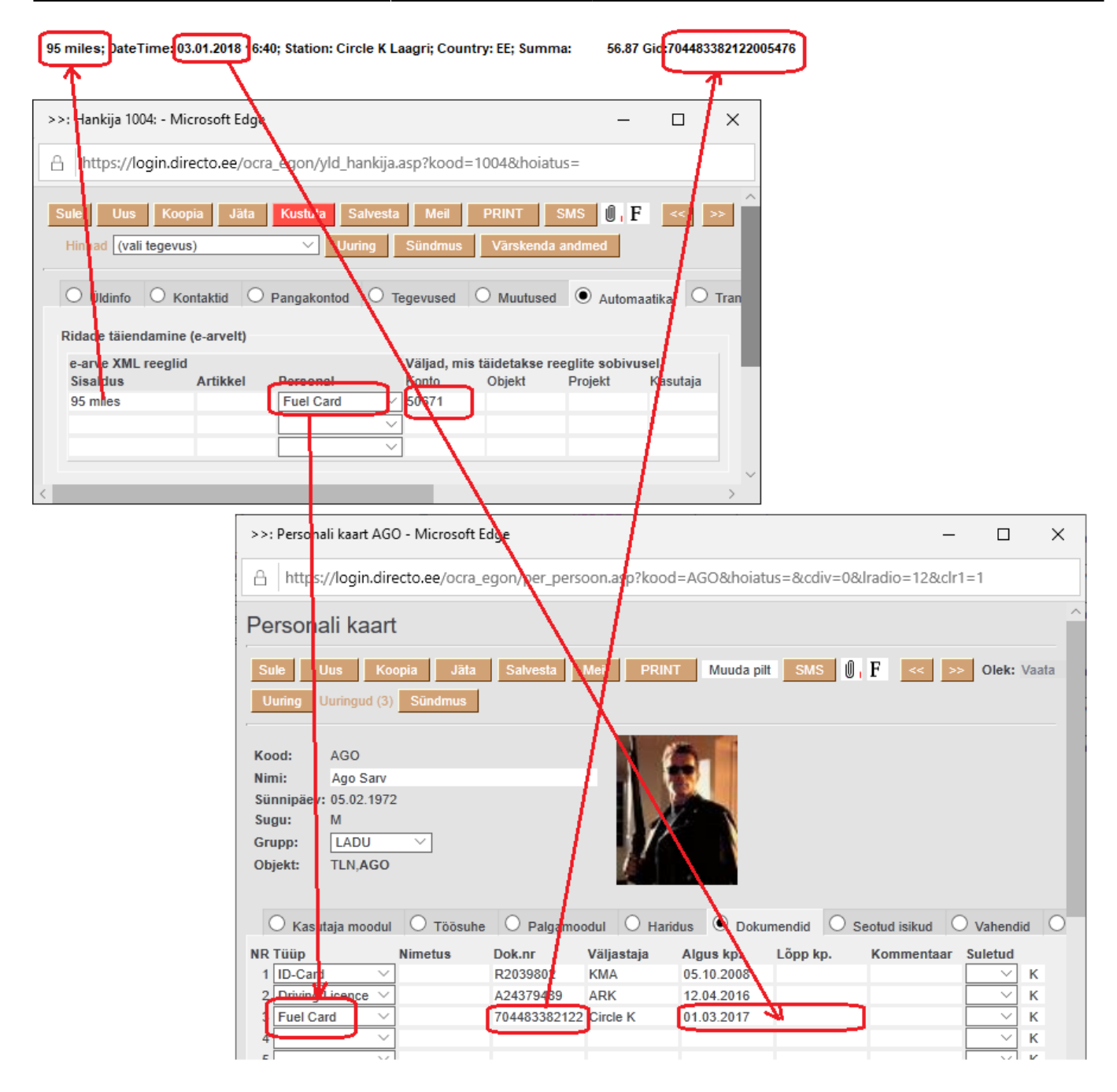

Kui leitakse ostuarve rida, millel kehtivad mõlemad eelnimetatud tingimused ehk **Sisu** sisaldab nii reegli **Sisaldust** kui ka Personali alamregistrist Dokumendid mõnd **Dok.nr**, millel on sama **tüüp** kui Automaatika reeglites antud real näidatud, siis:

- Asendatakse ostuarve rea **Konto** reeglis näidatud kontoga. Kui reeglis ei ole kontot, siis jääb ostuarve reale see konto, mis seal juba oli;
- Asendatakse ostuarve rea **Objekt** reeglis näidatud objektiga. Kui reeglis ei ole objekti, siis võetakse objekt isikult (personal), kes tuvastati reegli alusel ning lisatakse selle objekti hierarhiad jms. Kui ka tuvastatud isikul ei ole objekti, siis jääb ostuarve reale see objekt, mis seal juba oli;
- Asendatakse ostuarve rea **Projekt** reeglis näidatud projektiga. Kui reeglis ei ole projekti, siis jääb ostuarve reale see projekt, mis seal juba oli;
- Asetatakse ostuarve reale väljale **Kasutaja** isiku, kes tuvastati, Directo kood.

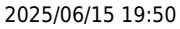

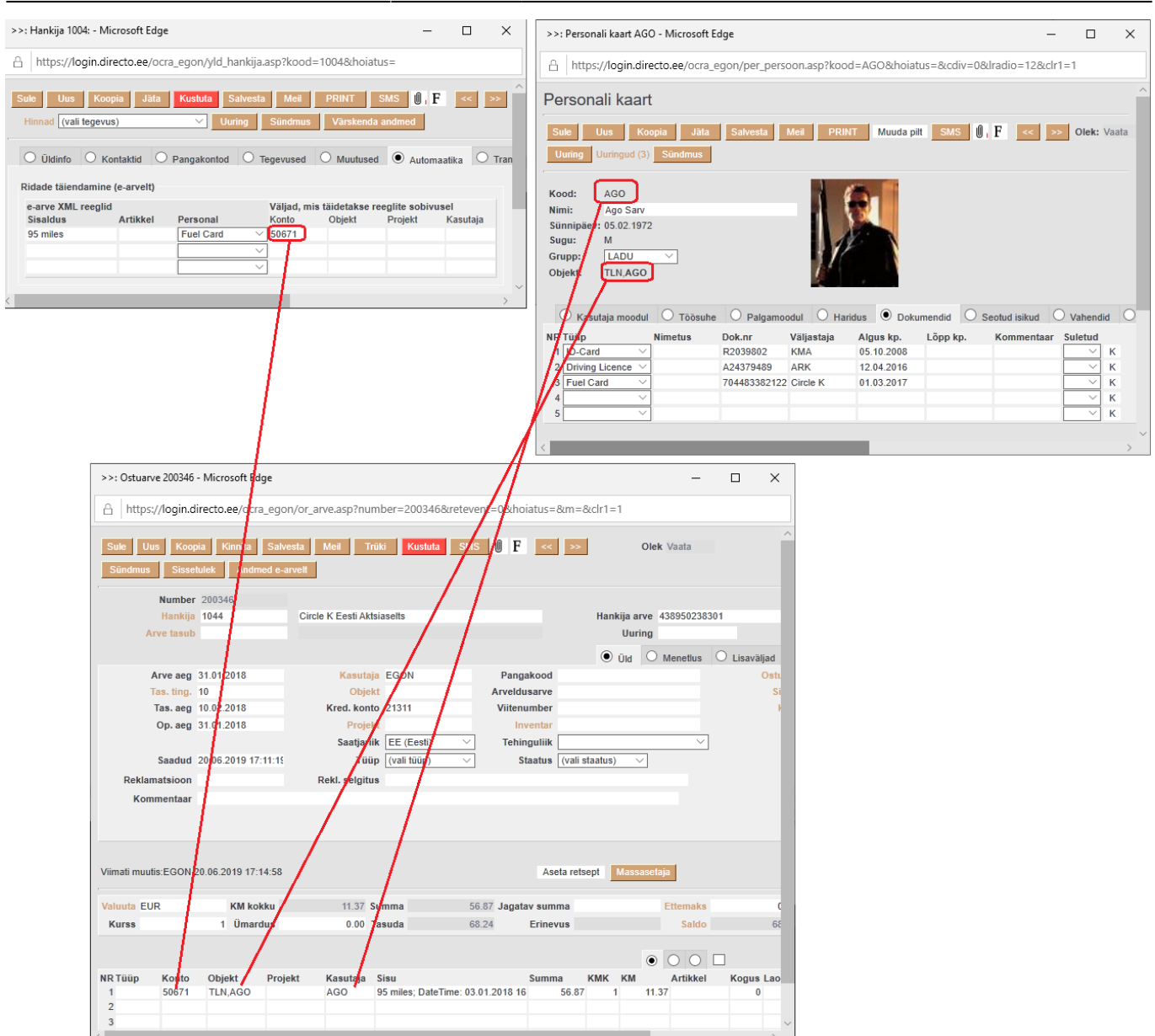

2. Järgmisena täidetakse need reeglid, mis on seotud Personali kaardi alamregistriga Seotud isikud.

Ostuarve ridu hakatakse järjest läbi käima ja vaadatakse, kas rea:

- Sisu sisaldab mõne Seotud isikud tüüpi reegli välja Sisaldus sisu? Seejuures Sisaldus võib reeglil tühi olla ja see on nö positiivne vastus ning reegel selle tingimuse järgi sobib ostuarve reaga;
- Sisu sisaldab reegli väljale **Personal** valitud Personali alamregistri **Seotud isikud** <u>tüübile</u> vastavat väärtust väljadelt **Nimi** või **Isikukood** kehtivate kirjete hulgast (ostuarve aeg jääb registri Seotud isikud vastava kirje alguse ja lõpu vahele või on võrdne)? Täpsemalt, tuvastatakse selle järgi isik, kellega ostuarve antud rida on seotud.

Kui leitakse ostuarve rida, mille kehtivad mõlemad eelnimetatud tingimused ehk Sisu sisaldab nii reegli Sisaldust kui ka Personali alamregistrist Seotud isikud mõnd Nime või Isikukoodi, millel on sama tüüp kui Automaatika reeglites antud real näidatud, siis:

- Asendatakse ostuarve rea **Konto** reeglis näidatud kontoga. Kui reeglis ei ole kontot, siis jääb ostuarve reale see konto, mis seal juba oli;
- Asendatakse ostuarve rea **Objekt** reeglis näidatud objektiga. Kui reeglis ei ole objekti, siis

võetakse objekt isikult (personal), kes tuvastati reegli alusel ning lisatakse selle objekti hierarhiad jms. Kui ka tuvastatud isikul ei ole objekti, siis jääb ostuarve reale see objekt, mis seal juba oli;

- Asendatakse ostuarve rea **Projekt** reeglis näidatud projektiga. Kui reeglis ei ole projekti, siis jääb ostuarve reale see projekt, mis seal juba oli;
- Asetatakse ostuarve reale väljale **Kasutaja** isiku, kes tuvastati, Directo kood.
- 3. Järgmisena täidetakse need reeglid, mis on seotud Personali kaardi alamregistriga Varad.

Ostuarve ridu hakatakse järjest läbi käima ja vaadatakse, kas rea:

- **Sisu** sisaldab mõne **Varad** tüüpi reegli välja **Sisaldus** sisu? Seejuures Sisaldus võib reeglil tühi olla ja see on nö positiivne vastus ning reegel selle tingimuse järgi sobib ostuarve reaga;
- Sisu sisaldab reegli väljale Personal valitud Personali alamregistri Varad <u>tüübile</u> vastavat väärtust väljalt Kommentaar kehtivate kirjete hulgast (ostuarve aeg jääb registri Vahendid vastava kirje alguse ja lõpu vahele või on võrdne)? Kui väli Kommentaar vastaval kirjel on tühi, siis vaadatakse, kas sellel real on täidetud väli Inventar. Kui on, siis leitakse vastava koodiga inventar ning vaadatakse, kas selle seerianumber (SN) leidub ostuarve rea Sisus. Täpsemalt, tuvastatakse personali kaardi alamregistri Vahendid järgi või personaliga seotud inventari järgi isik, kellega ostuarve antud rida on seotud.

Kui leitakse ostuarve rida, mille kehtivad mõlemad eelnimetatud tingimused ehk Sisu sisaldab nii reegli Sisaldust kui ka Personali alamregistrist Vahendid mõnd Kommentaari või inventari, millel on sama tüüp kui Automaatika reeglites antud real näidatud, siis:

- Asendatakse ostuarve rea **Konto** reeglis näidatud kontoga. Kui reeglis ei ole kontot, siis jääb ostuarve reale see konto, mis seal juba oli;
- Asendatakse ostuarve rea **Objekt** reeglis näidatud objektiga. Kui reeglis ei ole objekti, siis võetakse objekt isikult (personal), kes tuvastati reegli alusel ning lisatakse selle objekti hierarhiad jms. Kui ka tuvastatud isikul ei ole objekti, siis jääb ostuarve reale see objekt, mis seal juba oli;
- Asendatakse ostuarve rea **Projekt** reeglis näidatud projektiga. Kui reeglis ei ole projekti, siis jääb ostuarve reale see projekt, mis seal juba oli;
- Asetatakse ostuarve reale väljale **Kasutaja** isiku, kes tuvastati, Directo kood.

**4.** Seejärel täidetakse need reeglid, mis on seotud ainult **sisaldus**, **artikli**, **viitenumbri**, **koguse**, **rea summa** ja **rea summa kuni** sisalduse otsimisega e-arve rea infost. St. reeglid, kus ükski Personali ja Finantsretsepti rida ei ole kasutusel. Ostuarve ridu hakatakse järjest läbi käima ja vaadatakse, kas rea Sisu sisaldab mõne eelnimetatud reegli välja **Sisaldus** sisu? Siinjuures peab reegli väli **Sisaldus** omama mingit otsitavat teksti.

Kui leitakse ostuarve rida, mille kehtib tingimus ehk ostuarve rea Sisu sisaldab reegli Sisaldust, siis:

- Asendatakse ostuarve rea **Konto** reeglis näidatud kontoga. Kui reeglis ei ole kontot, siis jääb ostuarve reale see konto, mis seal juba oli;
- Asendatakse ostuarve rea **Objekt** reeglis näidatud objektiga. Kui reeglis ei ole objekti, siis jääb ostuarve reale see objekt, mis seal juba oli;
- Asendatakse ostuarve rea **Projekt** reeglis näidatud projektiga. Kui reeglis ei ole projekti, siis jääb ostuarve reale see projekt, mis seal juba oli;
- Asendatakse ostuarve rea **Kasutaja** reeglis näidatud kasutajaga. Kui reeglis ei ole kasutajat, siis jääb ostuarve reale see kasutaja, mis seal juba oli.

Iga järgnev samm El kirjuta eelnevat tulemust üle, kui vastavat reeglit saab rakendada. Seega on väga oluline teha reeglid mõttestatult ning vältida vastuolulisi reegleid.

Kui luua reeglid, mis kehtivad mingi rea kohta samal hetkel, siis rakendatakse reegleid tabeli järjekorra alusel alustades eespool olevast - kui rida "saab pihta" mitme reegliga, siis rakendub ainult esimene.

#### Näide: E-arve real on sõna "BENSIIN 95"

Loome reegli, kus esimesel real on Sisalduseks sõna "BENSIIN 95" (määrame kontoks 4444) ja teisel real nö üldisema reegli sõna "BENSIIN" abil (määrame kontoks 5555). Selle tulemusena saavad kõik BENSIIN sisaldusega read kontoks 5555, välja arvatud, kui real sisaldub BENSIIN 95 - see saab kontoks esimesel reeglireal määratud konto 4444.

Kasutades Sisaldus tulbas protsendi märki %, saame otsida "mida iganes". Tähtis on sellised nn üldised reeglid luua tabeli lõpus, sest vastasel juhul rakenduks need esimesena ja spetsiifilised reeglid "ei jõuaks" rakenduda. Kui eelneva reeglinäite puhul lisada viimaseks kirjelduse reaks % ja kontoks 3333, siis loodavas ostuarves rakenduks kõigepealt reeglid BENSIIN ja BENSIIN 95 ning edasi kõikidele ülejäänud ridadele (mis ei sisalda BENSIIN ja BENSIIN 95) määrataks kontoks 3333.

## 1.3.3. Näiteid

#### 1.3.3.1. Alati kindlale kontole ja automaatkinnitus

Hankija ostuarved lähevad alati kokkulepitud kontole ja kinnituvad automaatselt. % märk sisu real tähendab "kõik ülejäänud"

| Ridade talendamine (e- | -arvelt) |                     |                                           |           |               |              |          |          |          |        |      |                |       |                 |              |
|------------------------|----------|---------------------|-------------------------------------------|-----------|---------------|--------------|----------|----------|----------|--------|------|----------------|-------|-----------------|--------------|
| e-arve XML reeglid     |          |                     |                                           | Väljad, m | is täidetakse | e reeglite s | obivusel |          |          |        |      |                |       |                 |              |
| Sisaldus               | Artikkel | Viitenumber Kogus I | Rea summa Rea summa kuni Kuulub personali | Konto     | KM kood       | Objekt       | Projekt  | Kasutaja | Artikkel | Klient | Sisu | Finantsretsept | Koond | Kinnita K.summa | K.summa kuni |
| %                      |          |                     | ×                                         | 522104    | 1             | LADU         |          |          |          |        |      | Dokument 🗸     | · · · | ✓               |              |
|                        |          |                     | <b>`</b>                                  | ·         |               |              |          |          |          |        |      | Dokument 🗸     | · · · | ✓ □             |              |

#### 1.3.3.2. Ostuarve kinnitub ainult kindla summaga, muidu ei kinnitu

IT püsiteenuse lepingu alusel saadav ostuarve, lepingusumma 150 eurot kuus. Ostuarve kinnitub ainult juhul, kui ostuarve rida on täpselt 150 eurot. Kui summa erineb, siis ostuarve luuakse, aga ei kinnitata.

| Ridade täiendamine (e-arvelt) |          |                                                             |            |              |              |           |          |          |        |              |                |                                       |                              |
|-------------------------------|----------|-------------------------------------------------------------|------------|--------------|--------------|-----------|----------|----------|--------|--------------|----------------|---------------------------------------|------------------------------|
| e-arve XML reeglid            |          |                                                             | Väljad, mi | is täidetaks | e reeglite s | sobivusel |          |          |        |              |                |                                       |                              |
| Sisaldus                      | Artikkel | Viitenumber Kogus Rea summa Rea summa kuni Kuulub personali | Konto      | KM kood      | Objekt       | Projekt   | Kasutaja | Artikkel | Klient | Sisu         | Finantsretsept | Koond                                 | Kinnita K.summa K.summa kuni |
| IT teenus                     |          | ×                                                           | 522104     | 1            | LADU         |           |          |          |        | IT püsilepin | Dokument 🗸     | · · · · · · · · · · · · · · · · · · · | <ul> <li>150</li> </ul>      |
|                               |          |                                                             | 1          |              |              |           |          |          |        |              | Dokument 🗙     |                                       |                              |

#### 1.3.3.3. Ostuarve kinnitub juhul, kui summa jääb määratud vahemikku, muidu ei kinnitu

IT lepingu alusel saadav ostuarve, lepingusumma kõigub veidi kuust kuusse. Ostuarve kinnitub ainult juhul, kui ostuarve summa jääb vahemikku 150 - 160 eurot. Kui summa erineb, siis ostuarve luuakse, aga ei kinnitata.

Dide de Avien de estes de servici

| Ridade täiendamine (e-arvelt) |          |             |       |                    |                       |           |               |            |           |          |          |        |              |                |       |                |                 |
|-------------------------------|----------|-------------|-------|--------------------|-----------------------|-----------|---------------|------------|-----------|----------|----------|--------|--------------|----------------|-------|----------------|-----------------|
| e-arve XML reeglid            |          |             |       |                    |                       | Väljad, n | nis täidetaks | e reeglite | sobivusel |          |          |        |              |                |       |                |                 |
| Sisaldus                      | Artikkel | Viitenumber | Kogus | Rea summa Rea sumr | na kuni Kuulub persor | ali Konto | KM kood       | Objekt     | Projekt   | Kasutaja | Artikkel | Klient | Sisu         | Finantsretsept | Koond | Kinnita K.sumn | na K.summa kuni |
| IT teenus                     |          |             |       |                    |                       | ✓ 522104  | 1             | LADU       |           |          |          |        | IT püsilepin | Dokument V     | ~     | · 🗹 150        | 160             |
|                               |          |             |       |                    |                       | ~         |               |            |           |          |          |        |              | Dokument 🗸     | ~     |                |                 |

# 1.3.3.4. Mitmerealine ostuarve, mis sisaldab erinevaid püsiteenuseid ning arve kinnitub, kui need jäävad kindlatesse summadesse, muidu ei kinnitu

"IT täisteenus" peab olema täpselt 200 eurot ja "Internet" 300 eurot, muidu arve ei kinnitu.

| e-arve XML reeglid |          |             |                             |                      | Väljad, m | nis täidetaks | e reeglite s | obivusel |          |          |        |      |                                                                                                    |       |       |            |              |
|--------------------|----------|-------------|-----------------------------|----------------------|-----------|---------------|--------------|----------|----------|----------|--------|------|----------------------------------------------------------------------------------------------------|-------|-------|------------|--------------|
| Sisaldus           | Artikkel | Viitenumber | Kogus Rea summa Rea summa k | uni Kuulub personali | Konto     | KM kood       | Objekt       | Projekt  | Kasutaja | Artikkel | Klient | Sisu | Finantsretsept                                                                                                    | Koond | Kinni | ta K.summa | K.summa kuni |
| IT täisteenus      |          |             |                             | ~                    | 522104    |               |              |          |          |          |        |      | Dokument 🗸                                                                                                    |       | - 🗹   | 200        |              |
| Internet           |          |             |                             | ~                    | 522104    |               |              |          |          |          |        |      | Dokument 🗸                                                                                                    |       |       | 300        |              |
|                    |          |             |                             |                      | 7         |               |              |          |          |          |        |      | Contraction of the second second seco |       |       |            |              |

1.3.3.5. Mitmerealine ostuarve, mis sisaldab erinevaid püsiteenuseid, ning arve kinnitub, kui need jäävad määratud summade vahemikku (nö lubatud hälve), muidu ei kinnitu

"IT täisteenuse" summa võib jääda vahemikku 200 - 250 eurot ja "Internet" vahemikku 300 - 350 eurot, muidu arve ei kinnitu.

| Ridade talendamme (e-arvert) |          |             |                             |                      |           |               |            |           |          |          |        |      |                |          |                 |              |
|------------------------------|----------|-------------|-----------------------------|----------------------|-----------|---------------|------------|-----------|----------|----------|--------|------|----------------|----------|-----------------|--------------|
| e-arve XML reeglid           |          |             |                             |                      | Väljad, n | nis täidetaks | e reeglite | sobivusel |          |          |        |      |                |          |                 |              |
| Sisaldus                     | Artikkel | Viitenumber | Kogus Rea summa Rea summa k | uni Kuulub personali | Konto     | KM kood       | Objekt     | Projekt   | Kasutaja | Artikkel | Klient | Sisu | Finantsretsept | Koond    | Kinnita K.summa | K.summa kuni |
| IT täisteenus                |          |             |                             | ~                    | 522104    |               |            |           |          |          |        |      | Dokument 🗸     | ~        | 200             | 250          |
| Internet                     |          |             |                             | ~                    | 522104    |               |            |           |          |          |        |      | Dokument 🗸     | ~        | 300             | 350          |
|                              |          |             |                             |                      | -1        |               |            |           |          |          |        |      | Dokument 🗸     | <b>v</b> |                 |              |

Kui arve summad väljuvad kehtestatud reeglitest, siis arve ei kinnitu ning sisekommentaari veerus näed nendel ridadel, mis põhjustasid arve mitte kinnitumist, kommentaari, mis täies ulatuses on loetav jutumulli abil

|          |        |         |          |               |        |     | C   | $\supset \bigcirc$ |        |            |            |        |          |         |
|----------|--------|---------|----------|---------------|--------|-----|-----|--------------------|--------|------------|------------|--------|----------|---------|
| NR Konto | Objekt | Projekt | Kasutaja | Sisu          | Summa  | KMK | KM  |                    | Klient | Arvenumber | Ressursilt | Leping | Sisekon  | mentaar |
| 1 522104 |        |         |          | IT täisteenus | 220.00 |     | 1 - | 44.00              |        |            |            |        |          |         |
| 2 522104 |        |         |          | Internet      | 360.00 |     | 1   | 72.00              |        |            |            |        | Kin. sum | ma eri  |
| 3        |        |         |          |               |        |     |     |                    |        |            |            |        | K        | n summa |
| 4        |        |         |          |               |        |     |     |                    |        |            |            |        |          |         |

#### 1.3.3.6. Teatud tingimustel automaatselt kinnituv ostuarve

Directo püsiteenuste arve on vaja kinnitada automaatselt, lisateenuste arvet on vaja enne kinnitamist kontrollida. *Märkida automaatikale kõik ostuarvel olevad püsiteenuse artiklid. Lisateenuste artiklite asemel kirjutada % märk ning mitte märkida kinnitamist.* Märkides ära artikli taha ka summa, kinnitub püsiteenuste ostuarve ainult sel juhul, kui artiklile ja sisule vastab täpselt etteantud summa.

| e-arve XML reeglid |          |             |                |                  |                     | Väljad, m | is täidetaks | e reeglite s | obivusel |          |          |        |      |                |       |            |            |              |
|--------------------|----------|-------------|----------------|------------------|---------------------|-----------|--------------|--------------|----------|----------|----------|--------|------|----------------|-------|------------|------------|--------------|
| Sisaldus           | Artikkel | Viitenumber | Kogus Rea summ | na Rea summa kur | ni Kuulub personali | Konto     | KM kood      | Objekt       | Projekt  | Kasutaja | Artikkel | Klient | Sisu | Finantsretsept | Koond | Kinni      | ta K.summa | K.summa kuni |
| pirn_ee            | OLF3     |             |                |                  | <b>`</b>            | • 522104  | 1            | LADU         |          |          |          |        |      | Dokument V     |       | × 🗹        | 149.00     |              |
| maasikas_ee        | OLF3     |             |                |                  | <u> </u>            | · 522104  | 1            | TOITLUST     |          |          |          |        |      | Dokument 🗸     |       | × 🗹        | 149.00     |              |
| pirn_ee            | OLU1     |             |                |                  | · · · · ·           | · 522104  | 1            | MÜÜK         |          |          |          |        |      | Dokument 🗸     |       | × 🗹        | 49.00      |              |
| %                  |          |             |                |                  | <b>`</b>            | •         |              |              |          |          |          |        |      | Dokument 🗸     |       | <b>-</b> D |            |              |

#### 1.3.3.7. Ostuarvel palju ridu, soov saada üherealine ostuarve

Directo püsiteenuste ostuarve kõikide ridade asemel ostuarvele ainult üks rida. Valida Koond filtrist "Dokument". Lisateenuste arve lisaridadena.

Selles näites on ühel real objekt erinev, arvestada tuleks, et koondades kirjutatakse

| dokumendile esimese re        | a objekt s.t ei koostata | kaherealist ostuarvet. |
|-------------------------------|--------------------------|------------------------|
| Ridade täiendamine (e-arvelt) |                          |                        |

| e-arve XML reeglid |          |                                         | Välj                     | d, mis täidetal | se reeglite : | sobivusel |          |          |        |      |                |            |                              |
|--------------------|----------|-----------------------------------------|--------------------------|-----------------|---------------|-----------|----------|----------|--------|------|----------------|------------|------------------------------|
| Sisaldus           | Artikkel | Viitenumber Kogus Rea summa Rea summa k | uni Kuulub personali Kon | KM kood         | Objekt        | Projekt   | Kasutaja | Artikkel | Klient | Sisu | Finantsretsept | Koond      | Kinnita K.summa K.summa kuni |
| pirn_ee            | OLF3     |                                         | ✓ 522                    | 04 1            | LADU          |           |          |          |        |      | Dokument 🗸     | Dokument 🗸 | 149.00                       |
| maasikas_ee        | OLF3     |                                         | ▶ 522                    | 04 1            | TOITLUS       | т         |          |          |        |      | Dokument 🗸     | Dokument 🗸 | 149.00                       |
| pirn_ee            | OLU1     |                                         | ✓ 522                    | 04 1            | MÜÜK          |           |          |          |        |      | Dokument 🗸     | Dokument 🗸 | 149.00                       |
| %                  |          |                                         | ×                        |                 |               |           |          |          |        |      | Dokument V     | ~          |                              |

#### 1.3.3.8. Ostuarve ridade koondamine teatud tingimustel

Ostuarve autoremondifirmalt, kus on alati 10-15 rida ja kõik toimingud on täpselt välja toodud, soovitakse üherealist arvet, kus selgituseks on kirjas "auto remont" ning et arve automaatselt kinnituks. *Märkida tuleks sisu lahtrisse "auto remont", Koonda filtrist valida "Dokument" ning panna linnuke "Kinnita".* 

| Ridade talendamme (e- | arveitj  |             |              |              |                         |           |               |              |           |          |          |        |             |                |            |                 |              |
|-----------------------|----------|-------------|--------------|--------------|-------------------------|-----------|---------------|--------------|-----------|----------|----------|--------|-------------|----------------|------------|-----------------|--------------|
| e-arve XML reeglid    |          |             |              |              |                         | Väljad, n | nis täidetaks | e reeglite : | sobivusel |          |          |        |             |                |            |                 |              |
| Sisaldus              | Artikkel | Viitenumber | Kogus Reasun | nma Rea summ | a kuni Kuulub personali | Konto     | KM kood       | Objekt       | Projekt   | Kasutaja | Artikkel | Klient | Sisu        | Finantsretsept | Koond 🕴    | (innita K.summa | K.summa kuni |
| %                     |          |             |              |              | ×                       | 522104    | 1             | LADU         |           |          |          |        | Auto remont | Dokument 🗸     | Dokument 🗸 |                 |              |
|                       |          |             |              |              | ~                       |           |               |              |           |          |          |        |             | Dokument 🗸     | ~          |                 |              |

#### 1.3.3.9. Mitmerealine arve, kus osade ridade puhul kasutatakse summade järgi filtreerimist

Mitmerealine arve, kus püsiteenused (IT täisteenus ja Internet) konteeritakse eraldi ridadena, aga pisemate summade read (märgistada %'ga), kui need jäävad vahemikku 1-20 eurot, koondatakse kontole sisuga "Pisiteenused" ning arve kinnitub. Kui arvel on lisaks veel summasid, mis väljuvad nendest reeglitest, siis arve ei kinnitu.

#### Hankija automaatika:

| Ridade täiendamine (e-arvelt)  |          |             |       |                |                  |         |                    |                    |                         |                        |                     |          |          |        |             |                |       |   |           |         |              |
|--------------------------------|----------|-------------|-------|----------------|------------------|---------|--------------------|--------------------|-------------------------|------------------------|---------------------|----------|----------|--------|-------------|----------------|-------|---|-----------|---------|--------------|
| e-arve XML reeglid<br>Sisaldus | Artikkel | Viitenumber | Kogus | Rea sumn       | na Rea sum       | ima kun | i Kuulub personali | Väljad, m<br>Konto | is täidetaks<br>KM kood | e reeglite s<br>Objekt | obivusel<br>Projekt | Kasutaja | Artikkel | Klient | Sisu        | Finantsretsept | Koond |   | Kinnita I | K.summa | K.summa kuni |
| IT täisteenus                  |          |             |       |                |                  |         | ~                  | 522104             |                         |                        |                     |          |          |        |             | Dokument 🗸     |       | ~ |           |         |              |
| Internet                       |          |             |       |                |                  |         | ~                  | 522104             |                         |                        |                     |          |          |        |             | Dokument 🗸     |       | ~ |           |         |              |
| %                              |          |             |       | 1              | 20               |         | ~                  | 562901             |                         | ß                      |                     |          |          |        | Pisiteenuse | Dokument 🗸     | Rida  | Ý |           |         |              |
|                                |          |             |       | filtreeri vä   | lja sellesso     |         | ~                  |                    |                         |                        |                     |          |          |        |             | Dokument 🗸     |       | ~ |           |         |              |
|                                |          |             |       | vahemik<br>sum | ku jäävad<br>mad |         | ~                  |                    |                         |                        |                     |          |          |        |             | Dokument 🗸     |       | ~ |           |         |              |

#### Näidisarve read:

| Kood   | Nimetus                          | Kogus Ühik | Hind   | Summa KM | ۸% |
|--------|----------------------------------|------------|--------|----------|----|
| 123421 | IT täisteenus                    | 1          | 100.00 | 100.00   | 20 |
| 123421 | Internet                         | 1          | 200.00 | 200.00   | 20 |
| 123421 | Teenus nr 2                      | 1          | 20.00  | 20.00    | 20 |
| 123421 | Väljakutse 273                   | 1          | 15.00  | 15.00    | 20 |
| 123421 | Lisateenus (ööväline väljakutse) | 1          | 300.00 | 300.00   | 20 |
|        |                                  |            |        |          |    |

Kanne on selline, aga arve ei kinnitu, sest viimasel real olev "Lisateenus (ööväline väljakutse)" summas 300 eurot väljub reeglitega kehtestatud piiridest.

| NR | Konto  | Objekt | Projekt | Kasutaja | Sisu                             | Summa         | KMK | KM    | Artikkel | Kogus | LaoID |
|----|--------|--------|---------|----------|----------------------------------|---------------|-----|-------|----------|-------|-------|
| 1  | 522104 |        |         |          | IT täisteenus                    | 100.00        | 1   | 20.00 |          | 1     |       |
| 2  | 522104 |        |         |          | Internet                         | 200.00        | 1   | 40.00 |          | 1     |       |
| 3  | 562901 |        |         |          | Pisiteenused                     | 35.00         | 1   | 7.00  |          | 2     |       |
| 4  |        |        |         |          | Lisateenus (ööväline väljakutse) | 300.00        | 1   | 60.00 |          | 1     |       |
| 5  |        |        |         |          |                                  |               |     |       |          |       |       |
| 6  |        |        |         |          | See rida väljub kehtestat        | ud reeglitest |     |       |          |       |       |

#### 1.3.3.10. Kuidas saan liisinguarveid automaatikasse lisada

Liisingufirma saadab selliseid e-arveid, kus igale kliendile on sama viitenumber ja rea seletus arvetel. Sõidukeid saaks automaatika abil tuvastada vaid lepingu numbri välja abil.

- 1. Kirjuta Sisaldus väljale eraldi reale "Intress" ja "Osamakse" ning täida Väljad, mis täidetakse reeglite sobivusel kõikidel liisinglepingu ostuarvetel
- 2. Kirjuta eraldi reale väljale Sisaldus liisinglepingu number ja täida real väljad, mida täidetakse reeglite sobivusel erinevalt

| Ridade täiendamine (e-arvelt) |          |             |                |                    |                                       |                            |               |              |          |          |          |        |      |                |            |                 |              |
|-------------------------------|----------|-------------|----------------|--------------------|---------------------------------------|----------------------------|---------------|--------------|----------|----------|----------|--------|------|----------------|------------|-----------------|--------------|
| e-arve XML reeglid            |          |             |                |                    |                                       | Väljad, m                  | nis täidetaks | e reeglite s | obivusel |          |          |        |      |                |            |                 |              |
| Sisaldus                      | Artikkel | Viitenumber | Kogus Reasumma | a Rea summa kuni k | Kuulub personali                      | Konto                      | KM kood       | Objekt       | Projekt  | Kasutaja | Artikkel | Klient | Sisu | Finantsretsept | Koond      | Kinnita K.summa | K.summa kuni |
| Intress                       |          |             |                |                    | · · · · ·                             | <ul> <li>651400</li> </ul> | 23            |              |          |          |          |        |      | Dokument 🗸     | Dokument 🗸 |                 |              |
| Osamakse                      |          |             |                |                    | `                                     | 211301                     | 1             |              |          |          |          |        |      | Dokument 🗸     | Dokument 🗸 |                 |              |
| 202199999/00                  |          |             |                |                    | `                                     | ·                          |               | LADU         |          |          |          |        |      | Dokument 🗸     | Dokument 🗸 |                 |              |
| 202126890/00                  |          |             |                |                    |                                       | •                          |               | MÜÜK         |          |          |          |        |      | Dokument 🗸     | Dokument V |                 |              |
| 202126913/00                  |          |             |                |                    | · · · · · · · · · · · · · · · · · · · | /                          |               | TURUND       | ι        |          |          |        |      | Dokument 🗸     | Dokument V |                 |              |
|                               |          |             |                |                    |                                       |                            |               |              |          |          |          |        |      |                |            |                 |              |

## 1.3.3.11. Arve, kus osad read on vaja koondada ja osad näidata rida-realt ning kinnitada

Mitmerealine arve, kus on korrektseks konteerimiseks ja automaatseks kinnitamiseks vaja kirjeldada **keerulisem automaatika**:

- osad read on vaja koondada ja konteerida finantsretsepti alusel
- osad read on vaja konteerida rida-realt
- osad read on vaja siduda personali dokumentidega (nt kütusekaardid)
- osad read on vaja siduda personali varadega (nt liisitud autod)
- osad read on vaja koondada vastaval summadele või summade vahemikule
- ostuarve kinnitamiseks on vajalik lubatud summa vahemik (ehk nö lubatud hälve)

Näidisarve:

| Maksja: | Directo OÜ                                       | Arve             | 100400     |
|---------|--------------------------------------------------|------------------|------------|
|         | Mőisa tn 4                                       | Kuupäev:         | 12.10.2023 |
|         | 13522 Haabersti linnaosa, Tallinn, Harju maakond | Tasumistingimus: | 7 pv neto  |
| KMKR:   | EE100615311                                      | Tasumistähtaeg:  | 19.10.2023 |
|         |                                                  | Viivis:          | 0%         |

Kommentaar: HANKIJA AUTOMAATIKA TESTIMISEKS

| Kood            | Nimetus                                                                                                    | Kogu        | s Ühik   | Hind         | Summa  | KM%    |
|-----------------|----------------------------------------------------------------------------------------------------|-------------|----------|--------------|--------|--------|
| 123421          | Internet_Jüri tn Koonda need read, kasuta finantsretsepti, kui kokk                                                | u summa     | 1        | 10.00        | 10.00  | 20     |
| 123421          | Internet_Türi tn jääb vahemikku 10-20 eurot, si                                                                    | is kinnita  | 1        | 20.00        | 20.00  | 20     |
| 123421          | Mobiil_Kati Karu Koonda need read ja kui kokku su                                                                  | nma jääb    | 1        | 30.00        | 30.00  | 20     |
| 123421          | Mobiil_Jänku Juta vahemikku 80-120 eurot, si                                                                       | is kinnita  | 1        | 50.00        | 50.00  | 20     |
| 123421          | Pilveserver 1 Näita rida-realt, kui summa jääb vahemikku 50-70 eurot, s                                            | iis kinnita | 1        | 60.00        | 60.00  | 20     |
| 123421          | Pilveserver 2 Näita rida-realt, kui summa jääb vahemikku 70-80 eurot, si                                           | is kinnita  | 1        | 70.00        | 70.00  | 20     |
| PÜKSID          | 95 miles; DateTime: 03.01.2018 16:40; Station: Circle K Laagri; Country<br>EE; Summa: 56.87 Gid:704483382122005476 | personali   | 1        | 85.60        | 85.60  | 20     |
| PÜKSID          | 95 miles; DateTime: 03.01.2018 16:40; Station: Circle K Laagri; Country EE; Summa: 56.87 Gid:704483382122008549    | :           | 1        | 57.00        | 57.00  | 20     |
| TEENUS_TAVALINE | Väljakutse nr 72 Pisiteenused - olenemata sisust kui need on vahem                                                 | ikus 1-30   | 1        | 5.00         | 5.00   | 20     |
| TEENUS_TAVALINE | Teenus 12/1 eurot, ning kokku jäävad vahemikku 1-40, si                                                            | is kinnita  | 1        | 25.00        | 25.00  | 20     |
| 123421          | Leping 2023999                                                                                                    |             | 1        | 125.00       | 125.00 | 20     |
| 123421          | Osamakse, leping 2023420/01 Seo personali varadega ja k                                                            | ui jäävad   | 1        | 250.00       | 250.00 | 20     |
| 123421          | Osamakse, leping 2023420/02 lubatud vahemikku, si                                                                  | is kinnita  | 1        | 450.00       | 450.00 | 20     |
| KLA             | Intress                                                                                                    |             | 1        | 150.00       | 150.00 | 0      |
| Arve koostas:   | Vilja Tuisk                                                                                                    | KM%         | Neto     | KM           | H      | Kokku  |
| E-mail:         | vilja.tuisk@directo.ee                                                                                             | 20%         | 1 237.60 | 247.52       | 14     | 485.12 |
|                 |                                                                                                    | 0%          | 150.00   | 0.00         | 1      | 150.00 |
|                 |                                                                                                    |             | 1 387.60 | 247.52       | 10     | 035.12 |
|                 |                                                                                                    |             | Та       | isuda (EUR): | 16     | 635.12 |

## Kuidas kirjeldada sellise arve konteerimiseks hankija automaatika:

| Ridade täiendamine (e-arvelt) |          |             |       |          |             |          |                                        |                            |             |         |            |         |          |          |        |             |                 |       |   |         |           |              |
|-------------------------------|----------|-------------|-------|----------|-------------|----------|----------------------------------------|----------------------------|-------------|---------|------------|---------|----------|----------|--------|-------------|-----------------|-------|---|---------|-----------|--------------|
| e-arve XML reeglid            |          |             |       |          |             |          |                                        | Väljad,                    | mis täideta | ikse re | eeglite so | bivusel |          |          |        |             |                 |       |   |         |           |              |
| Sisaldus                      | Artikkel | Viitenumber | Kogus | Rea summ | a Rea summa | a kuni l | Kuulub personali                       | Konto                      | KM koo      | od O    | Objekt     | Projekt | Kasutaja | Artikkel | Klient | Sisu        | Finantsretsept  | Koond | ĸ | Cinnita | ه K.summa | K.summa kuni |
| Internet                      |          |             |       |          |             | [        | ```                                    | <ul> <li>52210/</li> </ul> |             |         |            | P001    |          |          |        |             | Rida V Internet | Rida  | ~ | <       | 10        | 20           |
| Pilveserver 1                 |          |             |       |          |             | [        | ```                                    | <ul> <li>522104</li> </ul> |             | L       | LADU       | P002    |          |          |        | Server_1S   | Dokument 🗸      |       | ~ |         | 50        | 70           |
| Pilveserver 2                 |          |             |       |          |             | [        | `````````````````````````````````````` | <ul> <li>522104</li> </ul> |             | N       | MÜÜK       | P003    |          |          |        | Server_2S   | Dokument 🗸      |       | × |         | 70        | 80           |
| Mobiil                        |          |             |       |          |             | [        | 、<br>、                                 | <ul> <li>522104</li> </ul> |             | T       | TOITLUST   | P002    |          |          |        | Mobiil_S    | Dokument V      | Rida  | ~ | <       | 80        | 120          |
| Intress                       |          |             |       |          |             | [        | 、<br>、                                 | <ul> <li>651400</li> </ul> |             |         |            |         |          |          |        |             | Dokument 🗸      | Rida  | ~ | <       |           |              |
| Osamakse                      |          |             |       |          |             | [        | Auto N                                 | 211301                     |             |         |            |         |          |          |        |             | Dokument 🗸      |       | ~ |         | 250       | 450          |
| Osamakse                      |          |             |       |          |             | [        | Auto 💊                                 | 211301                     |             |         |            |         |          |          |        |             | Dokument 🗸      |       | ~ |         | 250       | 450          |
| 95 miles                      |          |             |       |          |             | [        | Fuel Card                              | <ul> <li>523103</li> </ul> |             |         |            |         |          |          |        |             | Dokument 🗸      |       | ~ |         |           |              |
| Leping                        |          |             |       |          |             | [        | Arvuti 🔹                               | 211301                     |             |         |            |         |          |          |        |             | Dokument V      |       | ~ | <       | 125       | 125          |
| %                             |          |             |       | 1        | 30          | [        | ,<br>,                                 | <ul> <li>56290*</li> </ul> |             |         |            |         |          |          |        | Lisateenuse | e Dokument 🗸    | Rida  | ~ |         | 1         | 40           |
|                               |          |             |       |          |             | [        | `````````````````````````````````````` | •                          |             |         |            |         |          |          |        |             | Dokument 🗸      |       | ~ |         |           |              |
|                               |          |             |       |          |             |          |                                        |                            |             |         |            |         |          |          | 1      |             |                 |       |   | 0       | _         |              |

#### Kanne:

sisekommentaari veerus näed nendel ridadel, mis põhjustasid arve mitte kinnitumist, kommentaari, mis täies ulatuses on loetav jutumulli abil.

| Sule Uus                                                                                                    |                                                                                                    |                                                                                                    |                                                    |                                                                                                    |                                                                                                    |                                                                                                    |                                                                                                    |                                                                                                    |                                                                                                    |                                                                                                    |                                             |                                                                                   |                                                                                      |                                                                                                    |                                                                                                    |
|----------------------------------------------------------------------------------------------------|----------------------------------------------------------------------------------------------------|----------------------------------------------------------------------------------------------------|----------------------------------------------------|----------------------------------------------------------------------------------------------------|----------------------------------------------------------------------------------------------------|----------------------------------------------------------------------------------------------------|----------------------------------------------------------------------------------------------------|----------------------------------------------------------------------------------------------------|----------------------------------------------------------------------------------------------------|----------------------------------------------------------------------------------------------------|---------------------------------------------|-----------------------------------------------------------------------------------|--------------------------------------------------------------------------------------|----------------------------------------------------------------------------------------------------|----------------------------------------------------------------------------------------------------|
| Sündmus                                                                                                    | Koopia Kin<br>Laosissetulek                                                                        | nita Salves<br>Andmed e                                                                                                    | ta Meil<br>-arvelt                                 | Trüki                                                                                                    | Kustuta  🗍                                                                                                    | F << >>                                                                                            |                                                                                                    | Olek Va                                                                                                | ata                                                                                                    | LOGOU                                                                                                    | т                                           |                                                                                   |                                                                                      |                                                                                                    | 2                                                                                                    |
|                                                                                                    |                                                                                                    |                                                                                                    |                                                    |                                                                                                    |                                                                                                    |                                                                                                    | Eik                                                                                                    | cinnitu                                                                                                | nud aut                                                                                                  | omaats                                                                                                    | elt                                         |                                                                                   |                                                                                      |                                                                                                    |                                                                                                    |
| Number                                                                                                    | 100468                                                                                             |                                                                                                    |                                                    |                                                                                                    |                                                                                                    |                                                                                                    |                                                                                                    |                                                                                                    |                                                                                                    |                                                                                                    |                                             |                                                                                   |                                                                                      |                                                                                                    |                                                                                                    |
| Hankija                                                                                                    | 1058                                                                                               | Direc                                                                                                    | to OÜ                                              |                                                                                                    |                                                                                                    |                                                                                                    | KM reg                                                                                                    | nr EE1                                                                                                 | 0061531                                                                                                  | 1 H                                                                                                    | lankija arve                                | 100401                                                                            |                                                                                      |                                                                                                    |                                                                                                    |
| lakse saaja                                                                                                    |                                                                                                    |                                                                                                    |                                                    |                                                                                                    |                                                                                                    |                                                                                                    | KM reg                                                                                                    | nr                                                                                                    |                                                                                                    |                                                                                                    | Uuring                                      |                                                                                   |                                                                                      |                                                                                                    |                                                                                                    |
|                                                                                                    |                                                                                                    |                                                                                                    |                                                    |                                                                                                    |                                                                                                    |                                                                                                    |                                                                                                    | O Üld                                                                                                  | Ом                                                                                                    | enetlus                                                                                                    | O Lisavälj                                  | ad                                                                                |                                                                                      |                                                                                                    |                                                                                                    |
| A                                                                                                    | rve aeg 12.10.2                                                                                    | 023                                                                                                    |                                                    | Kasutaja                                                                                                    | VILJA                                                                                                    |                                                                                                    | Pangakood                                                                                                    |                                                                                                    |                                                                                                    |                                                                                                    |                                             | Os                                                                                | tutellimus                                                                           |                                                                                                    |                                                                                                    |
| Та                                                                                                    | as. ting. 7                                                                                        |                                                                                                    |                                                    | Objekt                                                                                                    |                                                                                                    | Panga                                                                                              | konto/IBAN                                                                                                    | EE22220                                                                                                | 0221001                                                                                                  | 183831                                                                                                    |                                             | Lao                                                                               | sissetulek                                                                           |                                                                                                    |                                                                                                    |
| T                                                                                                    | Tas. aeg 19.10.2                                                                                   | 023                                                                                                    | Kr                                                 | ed. konto                                                                                                    | 212211                                                                                                    |                                                                                                    | Viitenumber                                                                                                    |                                                                                                    |                                                                                                    |                                                                                                    |                                             |                                                                                   | Kred. ost                                                                            |                                                                                                    |                                                                                                    |
| (                                                                                                    | Op. aeg 12.10.2                                                                                    | 023                                                                                                    |                                                    | Projekt                                                                                                    |                                                                                                    |                                                                                                    | Vara                                                                                                    |                                                                                                    |                                                                                                    |                                                                                                    |                                             |                                                                                   | Sisearve                                                                             |                                                                                                    |                                                                                                    |
|                                                                                                    | KM aeg                                                                                             |                                                                                                    | 1                                                  | Saatjariik                                                                                                    | EE (Eesti)                                                                                                    | ~                                                                                                  | Tehinguliik                                                                                                    |                                                                                                    |                                                                                                    |                                                                                                    | ,                                           | ~                                                                                 | Kulutus                                                                              |                                                                                                    |                                                                                                    |
|                                                                                                    | Saadud 12.10.2                                                                                     | 023 14:31:12                                                                                                    |                                                    | Tüüp                                                                                                    | (vali tüüp)                                                                                                    | ~                                                                                                  | Staatus                                                                                                    | (vali sta                                                                                              | atus) ·                                                                                                  | ~                                                                                                    |                                             |                                                                                   |                                                                                      |                                                                                                    |                                                                                                    |
| Reklam                                                                                                    | atsioon                                                                                            |                                                                                                    | Roki                                               | selaitue                                                                                                    |                                                                                                    |                                                                                                    |                                                                                                    |                                                                                                    |                                                                                                    |                                                                                                    |                                             |                                                                                   |                                                                                      | a ressurssidelt                                                                                               |                                                                                                    |
| Kendille                                                                                                    |                                                                                                    |                                                                                                    | Neki                                               | Sergitus                                                                                                    |                                                                                                    |                                                                                                    |                                                                                                    |                                                                                                    |                                                                                                    |                                                                                                    | -                                           |                                                                                   | Jay                                                                                  | a resourceiteit                                                                                               |                                                                                                    |
| Komn                                                                                                    | nentaar HANKIJ                                                                                     | AAUTOMAAT                                                                                                    | IKA TESTIMIS                                       | SEKS                                                                                                    |                                                                                                    |                                                                                                    |                                                                                                    |                                                                                                    |                                                                                                    |                                                                                                    |                                             |                                                                                   | meil                                                                                 |                                                                                                    |                                                                                                    |
| JISEKOIIII                                                                                                    | nentual c-arve i                                                                                   | 00401 (123)                                                                                                    |                                                    |                                                                                                    |                                                                                                    |                                                                                                    |                                                                                                    |                                                                                                    |                                                                                                    |                                                                                                    |                                             |                                                                                   |                                                                                      |                                                                                                    |                                                                                                    |
| innau muuus                                                                                                    |                                                                                                    | 23 14 54 56                                                                                                    |                                                    |                                                                                                    |                                                                                                    |                                                                                                    | Aceta reteent                                                                                                    | Mass                                                                                                   | acotaia                                                                                                  |                                                                                                    |                                             |                                                                                   |                                                                                      |                                                                                                    |                                                                                                    |
|                                                                                                    |                                                                                                    | 23 14:54:56                                                                                                    |                                                    |                                                                                                    |                                                                                                    |                                                                                                    | Aseta retsept                                                                                                    | Mass                                                                                                   | asetaja                                                                                                  |                                                                                                    |                                             |                                                                                   |                                                                                      |                                                                                                    |                                                                                                    |
| /aluuta EUR                                                                                                    | 2                                                                                                  | 23 14:54:56<br>KM kokku                                                                                                    |                                                    | 247.52                                                                                                    | Summa                                                                                                    | 1387.60                                                                                            | Aseta retsept<br>Jagatav sum                                                                                                    | Mass                                                                                                   | asetaja                                                                                                  | 1635.12                                                                                                    | Ettemaks                                    |                                                                                   | 0.00                                                                                 |                                                                                                    |                                                                                                    |
| /aluuta EUR<br>Kurss                                                                                                    | 2                                                                                                  | 23 14:54:56<br>KM kokku<br>1 Ümardus                                                                                                    |                                                    | 247.52<br>0.00                                                                                                    | Summa<br>Tasuda                                                                                                    | 1387.60<br>1635.12                                                                                 | Aseta retsept<br>Jagatav sum<br>Erine                                                                                                    | Mass<br>ima<br>vus                                                                                     | asetaja                                                                                                  | 1635.12<br>0.00                                                                                                    | Ettemaks<br>Saldo                           | 16                                                                                | <b>0.00</b><br>35.12                                                                 |                                                                                                    | d - 71 1 - 41 - 41                                                                                               |
| /aluuta EUR<br>Kurss                                                                                                    | 3                                                                                                  | 23 14:54:56<br>KM kokku<br>1 Ümardus                                                                                                    |                                                    | 247.52<br>0.00                                                                                                    | Summa<br>Tasuda                                                                                                    | 1387.60<br>1635.12                                                                                 | Aseta retsept<br>Jagatav sum<br>Erine                                                                                                    | Mass<br>ima<br>vus                                                                                     | asetaja                                                                                                  | 1635.12<br>0.00                                                                                                    | Ettemaks<br>Saldo                           | 16                                                                                | 0.00                                                                                 | Mis read<br>mit                                                                                               | d põhjustavad<br>tte kinnitamist                                                                                 |
| aluuta EUR<br>Kurss<br>R Konto                                                                                                    | Objekt                                                                                             | 23 14:54:56<br>KM kokku<br>1 Ümardus<br>Projekt                                                                                                    | Kasutaja                                           | 247.52<br>0.00<br>Sisu                                                                                                    | Summa<br>Tasuda                                                                                                    | 1387.60<br>1635.12                                                                                 | Aseta retsept<br>Jagatav sum<br>Erine<br>Summa                                                                                                    | Mass<br>ima<br>vus<br>KMK                                                                              | asetaja<br>O<br>KM                                                                                       | 1635.12<br>0.00                                                                                                    | Ettemaks<br>Saldo                           | 16<br>Arvenumber                                                                  | 0.00<br>35.12<br>Ressursilt                                                          | Mis reac<br>mit                                                                                               | d põhjustavad<br>tte kinnitamist<br>Sisekommentaa                                                                |
| aluuta EUR<br>Kurss<br>R Konto<br>1 525202                                                                                                    | Objekt<br>LADU                                                                                     | 23 14:54:56<br>KM kokku<br>1 Ümardus<br>Projekt<br>P001                                                                                                 | Kasutaja                                           | 247.52<br>0.00<br>Sisu<br>Internet                                                                                                    | Summa<br>Tasuda<br>, ladu                                                                                                    | 1387.60<br>1635.12                                                                                 | Aseta retsept Jagatav sum Erine Summa 6.0                                                                                                    | Mass<br>ima<br>vus<br>KMK                                                                              | asetaja<br>MM<br>1                                                                                       | 1635.12<br>0.00<br>• • • • • • • • • • • • • • • • • • •                                                                                                     | Ettemaks<br>Saldo                           | 16<br>Arvenumber<br>ei kinnitunud,                                                | 0.00<br>35.12<br>Ressursilt<br>sest esime                                            | Mis reac<br>mit<br>Leping<br>se kolme rea                                                                     | d põhjustavad<br>tte kinnitamist<br>Sisekommentaa<br>Internet Kin. sui                                           |
| Aluuta EUR<br>Kurss<br>R Konto<br>1 525202<br>2 525202                                                                                                    | Objekt<br>LADU<br>MÜÜK                                                                             | KM kokku<br>1 Umardus<br>Projekt<br>P001<br>P002                                                                                                    | Kasutaja                                           | 247.52<br>0.00<br>Sisu<br>Internet                                                                                                    | Summa<br>Tasuda<br>, ladu<br>, müük                                                                                                    | 1387.60<br>1635.12                                                                                 | Aseta retsept Jagatav sum Erine Summa 6.0 9.0                                                                                                    | Mass<br>ma<br>vus<br>KMK                                                                               | asetaja<br>KM<br>1                                                                                       | 1635.12<br>0.00<br>• • • • • • • • • • • • • • • • • • •                                                                                                     | Ettemaks<br>Saldo                           | Arvenumber<br>ei kinnitunud,<br>regelik kokku                                     | 0.00<br>35.12<br>Ressursilt<br>sest esime<br>summa on                                | Mis rea<br>mit<br>Leping<br>se kolme rea<br>30 eurot, aga                                                     | d põhjustavad<br>tte kinnitamist<br>Sisekommentaa<br>Internet Kin. su<br>Internet Kin. su                        |
| R Konto<br>1 525202<br>2 525202<br>3 525202                                                                                                    | Objekt<br>LADU<br>MŪŪK<br>TURUNDUS                                                                 | KM kokku<br>1 Umardus<br>Projekt<br>P001<br>P002<br>P003                                                                                                | Kasutaja                                           | 247.52<br>0.00<br>Sisu<br>Internet<br>Internet                                                                                               | Summa<br>Tasuda<br>, ladu<br>, müük<br>, turundus                                                                                                    | 1387.60<br>1635.12                                                                                 | Aseta retsept Jagatav sum Erine Summa 6.0 9.0 15.0                                                                                                    | Mass<br>vus<br>KMK<br>10<br>10                                                                         | asetaja<br>KM<br>1<br>1                                                                                  | 1635.12<br>0.00<br>• • • • • • • • • • • • • • • • • • •                                                                                                     | Ettemaks<br>Saldo                           | 16<br>Arvenumber<br>ei kinnitunud<br>tegelik kokku<br>maatne kinnit               | 0.00<br>35.12<br>Ressursilt<br>sest esime<br>summa on<br>us oli lubatt               | Mis read<br>mit<br>Leping<br>se kolme rea<br>30 eurot, aga<br>1d, kui kokku<br>10 20 euret                    | d põhjustavad<br>tte kinnitamist<br>Sisekommentaa<br>Internet Kin. sui<br>Internet Kin. sui<br>Internet Kin. sui |
| R Konto<br>1 525202<br>2 525202<br>3 525202<br>4 522104                                                                                                    | Objekt<br>LADU<br>MÜÜK<br>TURUNDUS<br>LADU                                                         | KM kokku           1 Umardus           Projekt           P001           P002           P003           P002                                              | Kasutaja                                           | 247.52<br>0.00<br>Sisu<br>Internet<br>Internet<br>Internet                                                                                   | Summa<br>Tasuda<br>, ladu<br>, müük<br>, turundus                                                                                                    | 1387.60<br>1635.12                                                                                 | Aseta retsept Jagatav sum Erine Summa 6.0 9.0 15.0 80.0                                                                                                    | Mass<br>vus<br>KMK                                                                                     | asetaja<br>KM<br>1<br>1<br>1<br>1                                                                        | 1635.12<br>0.00<br>• • • • • • • • • • • • • • • • • • •                                                                                                     | Ettemaks<br>Saldo                           | 16<br>Arvenumber<br>ei kinnitunud,<br>tegelik kokku<br>maatne kinnit<br>summa jää | 0.00<br>35.12<br>Ressursilt<br>sest esime<br>summa on<br>us oli lubatu<br>b vahemikk | Mis reac<br>mit<br>Leping<br>se kolme rea<br>30 eurot, aga<br>Id, kui kokku<br>u 10-20 eurot                  | d põhjustavad<br>tte kinnitamist<br>Sisekommentaa<br>Internet Kin. sui<br>Internet Kin. sui<br>Internet Kin. su  |
| Aluuta         EUR           Kurss         Kurss           R         Konto           1         525202           2         525202           3         525202           4         522104           5         522104                                                                                                    | Objekt<br>LADU<br>MŪŪK<br>TURUNDUS<br>LADU<br>LADU                                                 | KM kokku<br>1 Ümardus<br>Projekt<br>P001<br>P002<br>P002<br>P002<br>P002                                                                                | Kasutaja                                           | 247.52<br>0.00<br>Sisu<br>Internet<br>Internet<br>Internet<br>Server                                                                         | Summa<br>Tasuda<br>Iadu<br>"nüük<br>"turundus<br>S<br>15                                                                                                    | 1387.60<br>1635.12                                                                                 | Aseta retsept<br>Jagatav sum<br>Erine<br>Summa<br>6.0<br>9.0<br>15.0<br>15.0<br>80.0<br>60.0                                                                                                    | Mass<br>ma<br>vus<br>KMK<br>00<br>00<br>00<br>00                                                       | Asetaja<br>KM<br>1<br>1<br>1<br>1<br>1                                                                   | 1635.12<br>0.00<br>• • • • • • • • • • • • • • • • • • •                                                                                                     | Ettemaks<br>Saldo                           | 16<br>Arvenumber<br>ei kinnitunud,<br>tegelik kokku<br>naatne kinnit<br>summa jää | 0.00<br>35.12<br>Ressursilt<br>sest esime<br>summa on<br>us oli lubatt<br>b vahemikk | Mis rea<br>mit<br>Leping<br>se kolme rea<br>30 eurot, aga<br>1d, kui kokku<br>u 10-20 eurot                   | d põhjustavad<br>tte kinnitamist<br>Sisekommentaa<br>Internet Kin. su<br>Internet Kin. su<br>Internet Kin. su    |
| Aluuta EUR           Kurss           R Konto           1 525202           2 525202           3 525202           4 522104           5 522104           6 522104                                                                                                    | Objekt<br>LADU<br>MŪŪK<br>TURUNDUS<br>LADU<br>LADU<br>TURUNDUS                                     | KM kokku<br>1 Ümardus<br>Projekt<br>P001<br>P002<br>P002<br>P002<br>P002<br>P002<br>P003                                                                | Kasutaja                                           | 247.52<br>0.00<br>Sisu<br>Internet<br>Internet<br>Internet<br>Server<br>Server                                                               | Summa<br>Tasuda<br>Iadu<br>, müük<br>, turundus<br>S<br>1S<br>2S                                                                                                    | 1387.60<br>1635.12                                                                                 | Aseta retsept<br>Jagatav sum<br>Erine<br>Summa<br>6.0<br>9.0<br>15.0<br>15.0<br>60.0<br>70.0                                                                                                    | Mass<br>ma<br>vus<br>KMK<br>00<br>00<br>00<br>00<br>00                                                 | <b>KM</b><br>1<br>1<br>1<br>1<br>1<br>1                                                                  | 1635.12<br>0.00<br>• • • • • • • • • • • • • • • • • • •                                                                                                     | Ettemaks<br>Saldo                           | 16<br>Arvenumber<br>ei kinnitunud<br>tegelik kokku<br>naatne kinnit<br>summa jää  | 0.00<br>35.12<br>sest esime<br>summa on<br>us oli lubatt<br>b vahemikki              | Mis reac<br>mit<br>Leping<br>se kolme rea<br>30 eurot, aga<br>Id, kui kokku<br>u 10-20 eurot                  | d põhjustavad<br>tte kinnitamist<br>Sisekommentaa<br>Internet Kin. su<br>Internet Kin. su<br>Internet Kin. su    |
| R Konto<br>525202<br>525202<br>525202<br>525202<br>522104<br>522104<br>522104<br>522104<br>522104<br>522104                                                                                                    | Objekt<br>LADU<br>MŪŪK<br>TURUNDUS<br>LADU<br>LADU<br>TURUNDUS<br>MŪŪK                             | Projekt           P002         P002           P002         P002           P002         P002           P003         P002           P003         P003     | Kasutaja                                           | 247.52<br>0.00<br>Sisu<br>Internet<br>Internet<br>Internet<br>Server_<br>Server_<br>95 mile                                                  | Summa<br>Tasuda<br>Iadu<br>, müük<br>, turundus<br>S<br>15<br>25<br>s; Date Time: 03.                                                                                                    | 1387.60<br>1635.12                                                                                 | Aseta retsept<br>Jagatav sum<br>Erine<br>Summa<br>6.0<br>9.0<br>15.0<br>15.0<br>60.0<br>60.0<br>70.0<br>85.6                                                                                                    | Mass<br>ma<br>vus<br>KMK<br>10<br>10<br>10<br>10<br>10<br>10<br>10<br>10<br>10<br>10<br>10             | KM<br>1<br>1<br>1<br>1<br>1<br>1                                                                         | 1635.12<br>0.00<br>Klie<br>1.20<br>1.80<br>3.00<br>16.00<br>12.00<br>14.00<br>17.12                                                                                                    | Ettemaks<br>Saldo                           | 16<br>Arvenumber<br>ei kinnitunudu<br>tegelik kokku<br>maatne kinnit<br>summa jää | 0.00<br>35.12<br>Ressursilt<br>sest esime<br>summa on<br>us oli lubatt<br>b vahemikk | Mis read<br>mit<br>Leping<br>se kolme rea<br>30 eurot, aga<br>30 eurot, aga<br>31, kui kokku<br>u 10-20 eurot | d põhjustavad<br>tte kinnitamist<br>Sisekommentaa<br>Internet Kin. su<br>Internet Kin. su<br>I Internet Kin. su  |
| Aluuta EUR<br>Kurss<br>R Konto<br>1 525202<br>2 525202<br>2 525202<br>3 525202<br>4 522104<br>5 522104<br>6 522104<br>6 522104<br>7 523103<br>8 523103                                                                                                    | Objekt<br>LADU<br>MŪŪK<br>TURUNDUS<br>LADU<br>LADU<br>TURUNDUS<br>MŪŪK,HOOLD                       | KM kokku           1         Ümardus           Projekt         P001           P002         P003           P002         P002           P003         P002 | Kasutaja<br>TUULI<br>JANE                          | 247.52<br>0.00<br>Internet<br>Internet<br>Internet<br>Server<br>Server<br>95 mile                                                            | Summa<br>Tasuda<br>Isuda<br>inüük<br>isurundus<br>S<br>15<br>28<br>5; DateTime: 03.<br>5; DateTime: 03.                                                                                                    | 1387.60<br>1635.12<br>01.2018 16:40; {<br>01.2018 16:40; {                                         | Aseta retsept<br>Jagatav sum<br>Erine<br>Summa<br>6. (.<br>9. (.<br>15. (.<br>80. (.<br>70. (0.<br>85. (.<br>57. 7)<br>20. (2.)                                                                                                    | Mass<br>ma<br>vus<br>KMK<br>00<br>00<br>00<br>00<br>00<br>00<br>00<br>00                               | KM<br>1<br>1<br>1<br>1<br>1<br>1<br>1<br>1                                                               | 1635.12<br>0.00<br>Klie<br>1.20<br>1.80<br>3.00<br>16.00<br>12.00<br>14.00<br>17.12<br>11.40<br>6.00                                                                                                    | Ettemaks<br>Saldo                           | 16<br>Arvenumber<br>ei kinnitunud,<br>tegelik kokku<br>maatne kinnit<br>summa jää | 0.00<br>35.12<br>Ressursilt<br>sest esime<br>suma on<br>us oli lubatt<br>b vahemikk  | Mis reat<br>mit<br>Leping<br>se kolme rea<br>30 eurot, aga<br>Id, kui kokku<br>u 10-20 eurot                  | d põhjustavad<br>tte kinnitamist<br>Sisekommentaa<br>Internet Kin. su<br>Internet Kin. su<br>I Internet Kin. su  |
| Aluuta         EUR           Kurss            1         525202           2         525202           3         525202           4         522104           5         522104           5         522104           6         522104           7         523103           8         523103           9         562901           0         242201 | Objekt<br>LADU<br>MŪŪK<br>TURUNDUS<br>LADU<br>LADU<br>TURUNDUS<br>MŪŪK,HOOLI                       | 23 14:54:56<br>KM kokku<br>1 Umardus<br>Projekt<br>P001<br>P002<br>P003<br>P002<br>P003                                                                 | Kasutaja<br>TUULI<br>JANE                          | 247.52<br>0.00<br>Internet<br>Internet<br>Internet<br>Server_<br>95 mile<br>95 mile<br>Lisatee                                               | Summa<br>Tasuda<br>müük<br>turundus<br>S<br>S<br>S DateTime: 03.<br>s; DateTime: 03.<br>nused                                                                                                    | 1387.60<br>1635.12<br>01.2018 16:40; 5<br>01.2018 16:40; 5                                         | Aseta retsept<br>Jagatav sum<br>Erine<br>Summa<br>6. (<br>9. (<br>9. (<br>9. (<br>9. (<br>9. (<br>9. (<br>9. (<br>9                                                                                                    | Mass<br>ma<br>vus<br>KMK<br>00<br>00<br>00<br>00<br>00<br>00<br>00<br>00                               | KM<br>1<br>1<br>1<br>1<br>1<br>1<br>1<br>1<br>1<br>1<br>1                                                | <ul> <li>1635.12</li> <li>0.00</li> <li>Klie</li> <li>1.20</li> <li>1.80</li> <li>3.00</li> <li>16.00</li> <li>12.00</li> <li>14.00</li> <li>17.12</li> <li>11.40</li> <li>6.00</li> <li>25.00</li> </ul>                               | Ettemaks<br>Saldo                           | Arvenumber<br>ei kinnitunud,<br>tegelik kokku<br>naatne kinnit<br>summa jää       | 0.00<br>35.12<br>Ressursiit<br>sest esime<br>summa on<br>us oli lubati<br>b vahemikk | Mis rea<br>mit<br>Leping<br>se kolme rea<br>30 eurot, aga<br>Id, kui kokku<br>u 10-20 eurot                   | d põhjustavad<br>tte kinnitamist<br>Sisekommentaa<br>Internet Kin. su<br>Internet Kin. su<br>Internet Kin. su    |
| R         Konto           1         525202           2         525202           3         525202           4         522104           5         522104           6         522104           6         522104           9         562901           01         21301           9         562901           01         211301                    | Objekt<br>LADU<br>MÜÜK<br>TURUNDUS<br>LADU<br>LADU<br>TURUNDUS<br>MÜÜK<br>MÜÜK,HOOLD<br>TOITLUSTUS | 23 14-54-56<br>KM kokku<br>1 Umardus<br>Projekt<br>P001<br>P002<br>P003<br>P002<br>P002<br>P002                                                         | Kasutaja<br>TUULI<br>JANE<br>VILJA                 | 247.52<br>0.00<br>Internet<br>Internet<br>Mobili_<br>Server_<br>95 mile<br>Lisatee<br>Leping<br>Oceaned                                      | Summa<br>Tasuda<br>, müük<br>, turundus<br>S<br>; Date Time: 03.<br>s; Date Time: 03.<br>nused<br>2023999                                                                                                    | 1387.60<br>1635.12<br>01.2018 16:40; \$<br>01.2018 16:40; \$                                       | Aseta retsept<br>Jagatav sum<br>Erine<br>Summa<br>6.0<br>9.0<br>15.0<br>80.0<br>60.0<br>70.0<br>85.6<br>57.0<br>30.0<br>30.0<br>30.0<br>20.0<br>20.0                                                                                                    | Mass<br>ma<br>vus<br>KMK<br>00<br>00<br>00<br>00<br>00<br>00<br>00<br>00<br>00<br>00                   | KM<br>1<br>1<br>1<br>1<br>1<br>1<br>1<br>1<br>1<br>1<br>1<br>1<br>1<br>1                                 | 1635.12<br>0.00<br>Klie<br>1.20<br>1.80<br>3.00<br>16.00<br>12.00<br>114.00<br>17.12<br>11.40<br>6.00<br>25.00                                                                                                    | Ettemaks<br>Saldo<br>ent<br>Arve t<br>autor | Arvenumber<br>ei kinnitunud<br>tegelik kokku<br>maatne kinnit<br>summa jää        | 0.00<br>35 12<br>Ressursilt<br>sest esime<br>summa on<br>us oli lubatt<br>b vahemikk | Mis read<br>mit<br>Leping<br>se kolme rea<br>30 eurot, aga<br>30 eurot, aga<br>31, kui kokku<br>u 10-20 eurot | d põhjustavad<br>tte kinnitamist<br>Sisekommentaa<br>Internet Kin. sui<br>Internet Kin. sui<br>Internet Kin. sui |
| Aluuta EUR<br>Kurss<br>R Konto<br>1 525202<br>2 525202<br>3 525202<br>4 522104<br>6 522104<br>6 522104<br>6 522104<br>7 523103<br>8 523103<br>9 562901<br>0 211301<br>12 211301                                                                                                    | Objekt<br>LADU<br>MŪŪK<br>TURUNDUS<br>LADU<br>LADU<br>LADU<br>TURUNDUS<br>MŪŪK,HOOLI<br>TOITLUSTUS | 23 14-54-56<br>KM kokku<br>1 Umardus<br>Projekt<br>P001<br>P002<br>P002<br>P002<br>P002<br>P002<br>P002                                                 | Kasutaja<br>TUULI<br>JANE<br>VILJA<br>OTT          | 247.52<br>0.00<br>Internet<br>Internet<br>Server_<br>95 mile<br>95 mile<br>15 server_<br>95 mile<br>26 mile<br>26 mile<br>26 mile<br>26 mile | Summa<br>Tasuda<br>, müük<br>, müük<br>, turundus<br>S<br>15<br>25<br>5; DateTime: 03.<br>s; DateTime: 03.<br>s; DateTime: 03.<br>sused<br>2023999<br>2023999<br>2023999                                                                                          | 1387.60<br>1635.12<br>01.2018 16:40; 9<br>01.2018 16:40; 9<br>420/01                               | Aseta retsept<br>Jagatav sum<br>Erine<br>Summa<br>6.0<br>9.0<br>9.0<br>15.0<br>15.0<br>15.0<br>15.0<br>15.0<br>15.0<br>15.0<br>15                                                                                                    | Mass<br>ma<br>vus<br>(MK<br>00<br>00<br>00<br>00<br>00<br>00<br>00<br>00<br>00<br>00<br>00<br>00<br>00 | Asetaja                                                                                                  | <ul> <li>1635.12</li> <li>0.00</li> <li>Klia</li> <li>1.20</li> <li>1.80</li> <li>3.00</li> <li>16.00</li> <li>12.00</li> <li>14.00</li> <li>17.12</li> <li>11.40</li> <li>6.00</li> <li>25.00</li> <li>50.00</li> <li>90.00</li> </ul> | Ettemaks<br>Saldo                           | Arvenumber<br>ei kinnitunud,<br>tegelik kokku<br>maatne kinnit<br>summa jää       | 0.00<br>35 12<br>Ressursilt<br>sest esime<br>summa on<br>us ofi lubati<br>b vahemikk | Mis reat<br>mit<br>Leping<br>se kolme rea<br>30 eurot, aga<br>Id, kui kokku<br>u 10-20 eurot                  | d põhjustavad<br>tte kinnitamist<br>Sisekommentaa<br>Internet Kin. su<br>Internet Kin. su<br>I Internet Kin. su  |
| R Konto<br>1 525202<br>2 525202<br>3 525202<br>4 522104<br>5 522104<br>7 523103<br>8 523103<br>9 562901<br>0 211301<br>1 211301<br>2 211301<br>3 651400                                                                                                    | Objekt<br>LADU<br>MŪŪK<br>TURUNDUS<br>LADU<br>LADU<br>TURUNDUS<br>MŪŪK,HOOLT<br>TOITLUSTUS<br>MŪŪK | 23 14:54:56<br>KM kokku<br>1 Ümardus<br>Projekt<br>P001<br>P002<br>P002<br>P002<br>P002<br>P002<br>P002<br>P003                                         | Kasutaja<br>TUULI<br>JANE<br>VILJA<br>OTT<br>TUULI | 247.52<br>0.00<br>Internet<br>Internet<br>Server<br>95 mile<br>95 mile<br>1isatee<br>Leping<br>Osamal                                        | Summa<br>Tasuda<br>müük<br>turundus<br>S<br>S<br>S<br>S<br>S<br>DateTime: 03.<br>s; DateTime: 03.<br>s; DateTime: 03.<br>s; DateTime: 03.<br>s; DateTime: 03.<br>s; DateTime: 03.<br>s; DateTime: 03.<br>s; DateTime: 03.<br>see, leping 2023<br>see, leping 2023 | 1387.60<br>1635.12<br>01.2018 16:40; {<br>01.2018 16:40; {<br>01.2018 16:40; {<br>420/01<br>420/02 | Aseta retsept<br>Jagatav sum<br>Erine<br>Summa<br>6 (6<br>9 ()<br>15 (<br>6 0 ()<br>7 0 ()<br>8 8 5 (<br>5 5 ()<br>3 0 ()<br>12 5 ()<br>25 0 ()<br>4 5 0 ()<br>4 5 0 | Mass<br>ma<br>vus<br>(MK<br>00<br>00<br>00<br>00<br>00<br>00<br>00<br>00<br>00<br>00<br>00<br>00<br>00 | <b>KM</b><br>1<br>1<br>1<br>1<br>1<br>1<br>1<br>1<br>1<br>1<br>1<br>1<br>1<br>1<br>1<br>1<br>1<br>1<br>1 | 1635.12<br>0.00<br>Klie<br>1.20<br>1.80<br>3.00<br>16.00<br>12.00<br>17.12<br>11.40<br>6.00<br>25.00<br>50.00<br>90.00<br>0.00                                                                                                    | Ettemaks<br>Saldo                           | Arvenumber<br>ei kinnitunud,<br>tegelik kokku<br>naatne kinnit<br>summa jää       | 0.00<br>35 12<br>Ressursiit<br>sest esime<br>summa on<br>us oli lubati<br>b vahemikk | Mis rea<br>mit<br>Leping<br>se kolme rea<br>30 eurot, aga<br>Id, kui kokku<br>u 10-20 eurot                   | d põhjustavad<br>tte kinnitamist<br>Sisekommentaa<br>Internet Kin. su<br>Internet Kin. su<br>I Internet Kin. su  |

#### 1.3.3.12. Arve read on plokkides, kus igal plokil on vaherida, kus on vastava lepingu viitenumber

Arvel on samad tooted, aga vastavalt lepingu viitenumbrile peavad need konteeruma kindlatele objektidele.

#### Näidisarve PDF:

|               |                                        |     |       | AR'<br>Kui<br>Täh<br>Viit | VE:<br>upäev:<br>utaeg:<br>e nr.: | 30.09.23<br>30.10.23 |                |
|---------------|----------------------------------------|-----|-------|---------------------------|-----------------------------------|----------------------|----------------|
| Kood          | Nimetus                                | m/ü | Kogus | Alghind                   | Alla%                             | Hind                 | Summa<br>(EUR) |
| Leping Nr. 12 | 563                                    |     |       |                           |                                   |                      |                |
| VE19          | Vesi-19, Saateleht: 17588060, 04.09.23 | тк  | 4     | 1.90                      |                                   | 1.90                 | 7.60           |
| RENT-CT-K     | Rent                                   | KUU | 1     | 21.90                     |                                   | 21.90                | 21.90          |
|               |                                        |     | Su    | mma                       |                                   |                      | 29.50          |
| Leping Nr. 17 | 810.                                   |     |       |                           |                                   |                      |                |
| VE19          | Vesi-19, Saateleht: 17592701, 12.09.23 | тк  | 4     | 1.90                      |                                   | 1.90                 | 7.60           |
| RENT-KARB     | Rent                                   | KUU | 1     | 12.14                     |                                   | 12.14                | 12.14          |
|               |                                        |     | Su    | mma                       |                                   |                      | 19.74          |
| Leping Nr. 21 | 911                                    |     |       |                           |                                   |                      |                |
| VE19          | Vesi-19, Saateleht: 17592281, 13.09.23 | тк  | 3     | 1.90                      |                                   | 1.90                 | 5.70           |
| VE19          | Vesi-19, Saateleht: 17592281, 13.09.23 | тк  | 1     | 1.90                      | 100.00%                           |                      |                |
| RENT-EXTR     | Rent                                   | KUU | 1     | 1.00                      |                                   | 1.00                 | 1.00           |
|               |                                        |     | Su    | mma                       |                                   |                      | 6.70           |

Kuidas kirjeldada sellise arve konteerimiseks hankija automaatika:

| Ridade täiendamine (e-arvelt) |        |
|-------------------------------|--------|
| e-arve XML reeglid            |        |
| Sisaldus                      | Artikk |

| e-arve XML reeglid |          |             | •                              | Väljad                 | mis täidetaks | e reealite sol | vusel   |          |          |        |      |                                           |       |                    |              |
|--------------------|----------|-------------|--------------------------------|------------------------|---------------|----------------|---------|----------|----------|--------|------|-------------------------------------------|-------|--------------------|--------------|
| Sisaldus           | Artikkel | Viitenumber | Kogus Rea summa Rea summa kuni | Kuulub personali Konto | KM kood       | Objekt         | Projekt | Kasutaja | Artikkel | Klient | Sisu | Finantsretsept                            | Koond | Kinnita K.summa    | K.summa kuni |
|                    |          | 12563       |                                | ✓ 52210                | 4             | MÜÜK           |         |          |          |        |      | Dokument 🗸                                |       | <ul><li></li></ul> |              |
|                    |          | 17810       |                                | ✔ 52210                | 4             | TOITLUST       |         |          |          |        |      | Dokument 🗸                                |       | <b>~</b> •         |              |
|                    |          | 21911       |                                | ✔ 52210                | 4             | LADU           |         |          |          |        |      | Dokument 🗸                                |       | ✓                  |              |
|                    |          |             |                                |                        |               |                |         |          |          |        |      | D. L. L. L. L. L. L. L. L. L. L. L. L. L. |       |                    |              |

#### Kanne:

|    |        |            |         |          |                                       |       |     | $\bigcirc$ $\bigcirc$ | $\bigcirc$ |       |       |    |     |
|----|--------|------------|---------|----------|---------------------------------------|-------|-----|-----------------------|------------|-------|-------|----|-----|
| NR | Konto  | Objekt     | Projekt | Kasutaja | Sisu                                  | Summa | KMK | КМ                    | Artikkel   | Kogus | LaoID | SN | OID |
| 1  | 522104 | MÜÜK       |         |          | Vesi-19                               | 7.60  | 1   | 1.                    | 52         | 4     |       |    |     |
| 2  | 522104 | MÜÜK       |         |          | PUDEL-19                              | 0.00  | 1   | l 0.                  | 00         | -4    |       |    |     |
| 3  | 522104 | MÜÜK       |         |          | Rent CT Karbo Black II 01.09.23 30.09 | 21.90 | 1   | l 4.                  | 38         | 1     |       |    |     |
| 4  | 522104 | TOITLUSTUS |         |          | Vesi-19                               | 7.60  | 1   | 1.                    | 52         | 4     |       |    |     |
| 5  | 522104 | TOITLUSTUS |         |          | PUDEL-19                              | 0.00  | 1   | I 0.                  | 00         | -4    |       |    |     |
| 6  | 522104 | TOITLUSTUS |         |          | Rent Karbo 01.09.23 30.09.23          | 12.14 | 1   | 2.                    | 43         | 1     |       |    |     |
| 7  | 522104 | LADU       |         |          | Vesi-19                               | 5.70  | 1   | 1.                    | 14         | 3     |       |    |     |
| 8  | 522104 | LADU       |         |          | PUDEL-19                              | 0.00  | 1   | 0.                    | 00         | -3    |       |    |     |
| 9  | 522104 | LADU       |         |          | Vesi-19                               | 0.00  | 1   | 0.                    | 00         | 1     |       |    |     |
| 10 | 522104 | LADU       |         |          | PUDEL-19                              | 0.00  | 1   | 0.                    | 00         | -1    |       |    |     |
| 11 | 522104 | LADU       |         |          | Rent Extra 01.09.23 30.09.23          | 1.00  | 1   | 0.                    | 20         | 1     |       |    |     |

#### 1.3.3.13 "Ainus" linnukese kasutamine

| login0.              | directo.e               | e/intclient/c      |                |                | 'or arve      | .asp?num | ber=324     | 3        |          |            |            |             |               |            |                         |               |                  |                                         |             |             |        |          |      |
|----------------------|-------------------------|--------------------|----------------|----------------|---------------|----------|-------------|----------|----------|------------|------------|-------------|---------------|------------|-------------------------|---------------|------------------|-----------------------------------------|-------------|-------------|--------|----------|------|
|                      |                         |                    |                |                | or_arra       |          |             |          |          | D AJUTINE  | 890!!! 08  | .11.2023:   |               | Hankija 1  | 1158: <sub>v2</sub> - 0 | Google Chrom  | ne               |                                         |             |             |        |          |      |
| AJUTINI              | E9890!!! 0              | 8.11.2023:         |                |                |               |          |             |          |          |            | directo    | oo /intelio | nt/ocra       |            |                         | Add bank      | iin acro         | 2kood=1158                              |             |             |        |          |      |
| Sule Uus             | Koopia                  | Kinnita Salv       | resta Meil     | Trüki          | Kustuta  🛛 🕇  | ~~       | >>          | Ole      | k Vaata  | I logino   | unecto.    | ee/intche   | Invocia_      |            |                         | yiu_nank      | ija.asp          | :K000=1150                              |             |             |        |          |      |
| Sündmus              | Laosiss                 | etulek Andmed      | e-arvelt       |                |               |          |             |          |          | AJUTIN     | E9890!!! ( | 8.11.2023:  |               |            |                         |               |                  |                                         |             |             |        |          |      |
| ,                    |                         | _                  |                |                |               |          |             |          |          | Sule U     | s Koo      | pia Jäta    | Kustuta S     | ialvesta I | Meil F                  | RINT 🕕 ]      | 7 <<             | < >> Olek: Vaa                          | .ta         |             |        |          |      |
| Numbe                | er 3243                 |                    |                |                |               |          |             |          |          | Hinnad     | ali tenevu | (c)         | ▼ Uuring      | Sündm      | us Vār                  | skenda andme  | a .              |                                         |             |             |        |          |      |
| Hankıj<br>Makea easi | a 1156                  | 51                 | vedbank Liisin | ig AS          |               |          | KMR         | eg nr Et | :1003545 |            | an togoto  |             |               |            |                         |               |                  |                                         |             |             |        |          |      |
| makse saaj           | a                       |                    |                |                |               |          | KM IS       | cym      |          | ⊖ Üldinfi  | Ок         | ntaktid     | Pangakontod   | OTegev     | used C                  | Muutused      | Autor            | maatika O Transr                        | ort         |             |        |          |      |
|                      |                         |                    |                |                |               |          |             | ۲        | üld C    |            | - 10       |             | > T ungunomou | - logon    |                         |               | Auto             |                                         |             |             |        |          |      |
| Ar                   | veaeg 0                 | 6.11.2023          |                | Kasutaja SU    | PER           | Danual   | Pangakood   | EE0022   | 00000400 | Ridade täi | endamine   | (e-arveit)  |               |            |                         |               |                  |                                         |             |             |        |          |      |
| Ta                   | s. ung. is<br>as. aed 1 | 5 11 2023          | Kr             | red, konto 212 | 211           | Pangar   | iitenumber  | 727678   | 317      | e-arve XI  | IL reeglid | Artikkel    | Viitenumber   | Korue De   | a eumma                 | Daa eumma ki  |                  | Väljad, mis täideta<br>Kuulub personali | kse reeglit | e sobivusel | Ohield | Projekt  | Kae  |
| c                    | p.aeg 0                 | 6.11.2023          |                | Projekt        |               | _        | Vara        |          |          | Osamak     | e%         | ATURNOT     | Vitteriumber  | Kogus Ku   | za summa                | rica summa ki |                  |                                         | 20401       | 16          | Objekt | Projekt  | TK03 |
|                      |                         |                    |                | Saatjariik EE  | E (Eesti) 🗸 🗸 |          | Tehinguliik |          |          | Intress%   |            |             |               |            |                         |               | - <mark>-</mark> |                                         | 75401       | 16          |        |          |      |
| s                    | aadud 0                 | 7.11.2023 11:56:48 |                | Tüüp (va       | ali tüüp) 🛛 🗸 | •        | Staatus     | (vali st | aatus)   | Kindlustu  | smakse%    |             |               |            |                         |               |                  | · · · · · · · · · · · · · · · · · · ·   | 59301       | 16          |        |          |      |
| Reklama              | tsioon                  |                    | Rek            | l. selgitus    |               |          |             |          |          |            |            |             | 727028802     |            |                         |               | - 1              |                                         | í.          |             |        | 01503226 | 61   |
| Komm                 | entaar                  |                    |                |                |               |          |             |          |          |            |            |             | 727678317     |            |                         |               | - <mark>-</mark> | · · · · · · · · · · · · · · · · · · ·   | í.          |             |        | 01528465 | 51   |
| Sisekomm             | entaar e                | -arve 8769469036   | (1660)         |                |               |          |             |          |          |            |            |             | 727678281     |            |                         |               | Ö                |                                         | i.          |             |        | 01528478 | 81   |
|                      |                         |                    |                |                |               |          |             |          |          |            |            |             | 726450138     |            |                         |               |                  |                                         | i -         |             |        | 01447911 | 11   |
|                      |                         |                    |                |                |               |          |             |          |          |            |            |             | 727366027     |            |                         |               | Ō                |                                         | 1           |             |        | 01516728 | 81   |
|                      |                         |                    |                |                |               |          |             |          |          |            |            |             | 727639770     |            |                         |               |                  |                                         | ñ.          |             |        | 01527083 | 31   |
| Viimati muutis:      | SUPER                   | 9.11.2023 14:53:0  | 3              |                |               |          | Aseta ret   | tsept    | Massaset |            |            |             | 726673614     |            |                         |               |                  |                                         | -           |             |        | 01483936 | 61   |
| -                    |                         |                    |                |                |               |          |             |          |          |            |            |             | 727763727     |            |                         |               |                  | · · · · · · · · · · · · · · · · · · ·   | i -         |             |        | 01531650 | 01   |
| Valuuta EUR          |                         | KM kokku           |                | 0.00 Sum       | ma            | //1.09   | Jagatav su  | mma      |          |            |            |             | 725960331     |            |                         |               |                  | ×                                       | i -         |             |        | 01367184 | 41   |
| Kurss                |                         | 1 Umardus          |                | 0.00 Tast      | Ida           | 771.09   | Enn         | evus     |          |            |            |             | 727340030     |            |                         |               |                  | ~                                       | -Î          |             |        | 01515792 | 21   |
| ł                    |                         |                    |                |                |               |          |             |          |          |            |            |             | 725983907     |            |                         |               |                  | ×                                       | 1           |             |        | 01370940 | 01   |
| NR Konto             | Objekt                  | Projekt            | Kasutaia       | Sisu           |               | s        | umma        | КМК      | КМ       |            |            |             | 726362048     |            |                         |               |                  | ~                                       | -           |             |        | 01433495 | 51   |
| 1 20401              |                         | 01528465L          |                | Osamakse G     | id:01528465L  |          | 643.1       | 10 1     | 6        |            |            |             | 726656194     |            |                         |               |                  | · · · · ·                               | -]          |             |        | 01480935 | 51   |
| 2 75401              |                         | 01528465L          |                | Intress Gid:0  | 1528465L      |          | 127.9       | 99 1     | 6        |            |            |             | 725859374     |            |                         |               |                  |                                         | ·           |             |        | 01345338 | 81   |
| 4                    |                         |                    |                |                |               |          |             |          |          |            |            |             | 727526333     |            |                         |               |                  | · · · · ·                               | -           |             |        | 01522700 | 01   |
| 5                    |                         |                    |                |                |               |          |             |          |          |            |            |             | 727850889     |            |                         |               |                  | · · · · ·                               | -           |             |        | 01534831 | 11   |

Kui sellele reale panna linnuke, siis see tähendab, et kui antud rea reegel rakendub, ei saa teised reeglid seda üle kirjutada. Ilma "Ainuke" linnukeseta võib juhtuda, et esmalt täidetakse konto- ja käibemaksukood automaatika reeglitega (2 esimest rida) ning hilisema viitenumbri järgi ei rakendata projekti täitjat.

Konkreetse näite puhul, kui lisada esimesele automaatika reale "Ainuke" linnuke, siis ostuarve esimesel real projekt ei täituks, kuna konto rida rakendub esimesena ja see on ainus, mida me lubame selle linnukesega.

#### 1.3.4. Masseksport/-import

Kui hankija automaatika reeglite tabel on mahukas ja muudatused tülikad, aitab massekspordi/impordi funktsioon: ekspordi hankija automaatika reeglite tabel Excelisse, tee muudatused ja impordi tagasi Directosse.

P Tegemist on hinnakirjalise teenusega, loe lisaks siit

## Raamat $\rightarrow$ Aruanded $\rightarrow$ Hooldus $\rightarrow$ Import/Eksport

|            | O Hooldus                   | eksport Obkumendi kinnituse tühistamine | e O Kasutaja failid | O Robotid | O Digikoristus |
|------------|-----------------------------|-----------------------------------------|---------------------|-----------|----------------|
| Impordi ha | nsa tekstikoopia 🗸 🛛 ANSI 🗸 | (kuni 500k) Choose file No file chosen  | IMPORT              |           |                |
|            |                             |                                         |                     |           |                |
| Massimport | ה                           |                                         |                     |           |                |
| Massekspor |                             |                                         |                     |           |                |

Hankija automaatika reeglite tabeli masseksportimiseks vajuta nuppu "Masseksport" ning seejärel vali tabel "Hankija automaatika - e-arve".

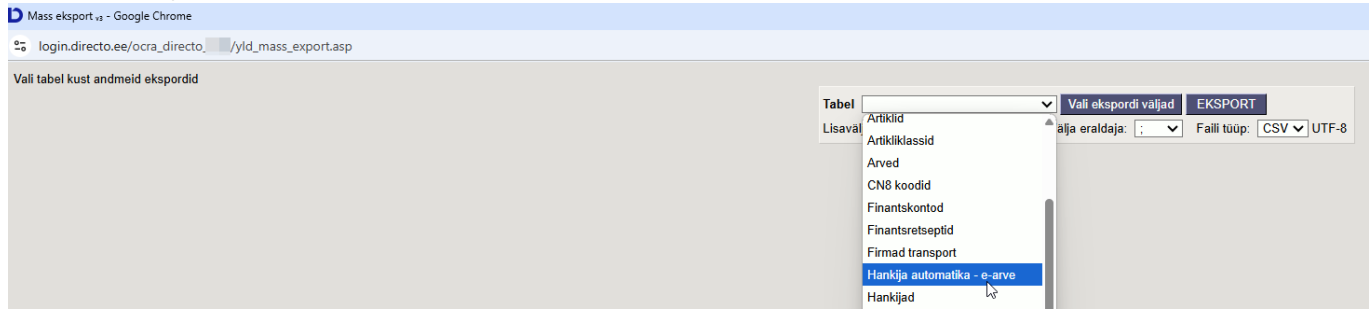

#### Vali sobivad ekspordi väljad.

| https://login.directo.ee/ocra_directoyld_mass_export.asp?unit=impr_hank_auto2                                                                    | https://login.directo.ee/ocr | a_directot_list_muuda2.asp?eksport=-1&unit=imp | pr_hank_auto2            |   |                   |                   |
|----------------------------------------------------------------------------------------------------|------------------------------|------------------------------------------------|--------------------------|---|-------------------|-------------------|
| Tabel Hankija automatika - e-arve Viai ekspordi valjad EKSPORT<br>Lisavalja parameetri separaator: Viai eratidaja. TAB V Faili tubp: TXT V UTF-8 | Vali tulbad                  | 3                                              |                          |   |                   |                   |
|                                                                                                    | Komplekt: Isiklik            | 🔻 🛛 Salvesta ja rakenda 🛛 🖺                    | Salvesta uue komplektina |   |                   |                   |
|                                                                                                    | Aktiivsed tulk               | bad                                            | Kasutamata tulbad        |   |                   |                   |
|                                                                                                    | Tabeli tulpade järjeko       | orra muutmiseks lohista need soovitud          | Q. Otsi tulpa            |   |                   |                   |
|                                                                                                    | KOIIta.                      |                                                |                          |   | Vali tulbad, mida | eksportida soovid |
|                                                                                                    | Nr Nimetus                   | läriekord                                      | FIN.RETSEPT ASUKOHT      | 0 | FINANTSRETSEPT    | 0                 |
|                                                                                                    | HANKIJA                      | Jaijekoru                                      | K.SUMMA                  | 0 | K.SUMMA KUNI      | 0                 |
|                                                                                                    | 1 SISALDUS                   | <b>A</b> 0 0                                   | KASUTAJA                 | 0 | KINNITA           | 0                 |
|                                                                                                    | 2 ARTIKKEL                   | (REEGEL)                                       | KLIENT                   | 0 | КМ КООД           | O                 |
|                                                                                                    | 3 KOGUS                      |                                                | KONTO                    | 0 | KOOND             | O                 |
|                                                                                                    |                              |                                                | OBJEKT                   | 0 | PROJEKT           | 0                 |
|                                                                                                    | 5 REA SUMM                   |                                                | SISU                     | 0 | VIITENUMBER       | 0                 |

Seejärel sisesta hankija kood, kelle automaatika reegleid eksportida soovid. Välja eraldajaks valida ";" ning faili tüübiks "CSV", seejärel vajuta "EKSPORT". Ava koostatud Exceli fail ja loe lisaks massekspordi kohta.

| D Mass eksport <sub>va</sub> - Google Chrome —                           | AutoSave Off                         | ່ມ             | imprh                 | ank auto2 (2) • Saver | to this PC N |           |              |         |         |          |              |                     |              | Q Search |            |              |           |         |            |            |        |
|--------------------------------------------------------------------------|--------------------------------------|----------------|-----------------------|-----------------------|--------------|-----------|--------------|---------|---------|----------|--------------|---------------------|--------------|----------|------------|--------------|-----------|---------|------------|------------|--------|
| 25 login.directo.ee/ocra_directoyld_mass_export.asp?unit=impr_hank_auto2 |                                      |                |                       |                       |              |           |              |         |         |          |              |                     |              |          |            |              |           |         |            |            |        |
|                                                                          | File Home Insert                     | Page Layout F  | ormulas               | Data Review '         | View Auto    | omate Hi  | łþ           |         |         |          |              |                     |              |          |            |              |           |         |            |            |        |
| Tabel Hankija automatika - e-arve 🗸 Vali ekspordi väljad EKSPORT         | Cut                                  | Antos Narrow   | × 11                  | =   *A *A             | = 🗆 💩        | -   ab.   | Wran Taxt    |         | General |          | - I E        | <b>F</b> H <b>H</b> |              |          |            | Orest        |           |         |            |            |        |
| Lisavälja parameetri separaator: Välja eraldaja: ; 🗸 Faili tüüp: CSV 🗙   | Parte Copy ~                         |                |                       |                       |              | 🖀         | Trop lost    |         | 0/      | - 1 - 0  |              | uditional Forma     | as Frontinal | Da       | 1          | Good         | Neut      | at      | Catculat   | .ion 🗸     | Incert |
| Vali Filter                                                              | <ul> <li>✓ Sormat Painter</li> </ul> | В / U ∽        | ± *   <mark>\$</mark> | * <u> </u>            | = =   •      | · *=   🖽  | Merge & Cer  | ter ~ ! | ×₩ × %  | 7 1.65   | Forn         | natting ~ Table     | Check Ce     | ll Exp   | lanatory   | Input        | Linke     | d Cell  | Note       |            | ~      |
| 1 HANKIJA KOOD:NIMI 1058                                                 | Clipboard                            | 5              | Font                  | 5                     |              | Alignment |              | 5       | Nur     | nber     | 5            |                     |              |          | Style      | es           |           |         |            |            |        |
| 2 SISALDUS                                                               |                                      |                |                       |                       |              |           |              |         |         |          |              |                     |              |          |            |              |           |         |            |            |        |
| 3 ARTIKKEL (REEGEL)                                                      |                                      |                |                       |                       |              |           |              |         |         |          |              |                     |              |          |            |              |           |         |            |            |        |
| 4 VIIDE                                                                  | ▲ A B                                | C D            | E                     | F G                   | н            | 1         | J            | К       | L       | м        | N            | 0                   | P Q          | R        | S          | Т            | U         | V       | W          | X          | Y      |
| 5 KOGUS                                                                  | HANKIJA KSisaldus Ar                 | ikkel (r Viide | Kogus                 | Rea sumn Rea sui      | mr Ainus     | Töötaja/  | Ti Tootaja/D | Konto I | Kmkood  | OBJEKT   | Projekt      | KASUTAJA Art        | ikkel SISU   | KLIENT   | Finantsret | rin.retsep K | .oond Kir | inita I | K.summa K. | summa kuni |        |
| 6 REA SUMMA                                                              | 2 1058 Internet                      |                |                       |                       |              |           |              | 522104  |         | LADU     | 0000         |                     | C            |          | ACCOUNT    |              |           | 1       | 1 50       | 30         |        |
| 7 REA SUMMA KUNI                                                         | 1058 Pilveserver 1                   |                |                       |                       |              | 1         |              | 522104  |         | MOOK     | P002<br>P003 |                     | Server_      | 13       |            | - 1          | 2         | 1       | 30         | 80         |        |
| 8 AINUS                                                                  | 5 1058 Mobiil                        |                |                       |                       |              | *         |              | 522104  |         | TOITUIST | T P003       |                     | Mohiil       | s        |            |              | 2         | 1       | 80         | 120        |        |
| 9 TÖÖTAJA/DOKUMENT                                                       | 6 1058 Intress                       |                |                       |                       |              |           |              | 651400  | 23      | TOTTEOUT |              |                     | T IODIN_     |          |            |              | 2         | 1       |            | 12.0       |        |
| 10 TÖÖTAJA/TÜÜP                                                          | 7 1058 Osamakse                      |                |                       |                       |              | Arvuti    | inventar     | 211301  |         |          |              |                     |              |          |            |              |           | 1       | 250        | 450        |        |
| 11 KONTO                                                                 | 8 1058 Osamakse                      |                |                       |                       |              | Auto      | inventar     | 211301  |         |          |              |                     |              |          |            |              |           | 1       | 250        | 450        |        |
| 12 KMKOOD                                                                | 9 1058 95 miles                      |                |                       |                       |              | Fuel Care | d dokumen    | 523103  |         |          |              |                     |              |          |            |              |           | 1       |            |            |        |
| 13 OBJEKT                                                                | 10 1058 Leping                       |                |                       |                       |              | Arvuti    | inventar     | 211301  |         |          |              |                     |              |          |            |              |           | 1       | 125        |            |        |
| 14 PROJEKT                                                               | 11 1058 Arvuti                       |                |                       |                       |              |           |              | 125361  |         |          |              |                     |              |          |            |              |           | 1       |            |            |        |
| 15 KASUTAJA                                                              | 12 1058 Ajaleht                      |                |                       |                       |              |           |              | 522108  |         |          |              |                     |              |          |            |              |           | 1       |            |            |        |
| 16 ARTIKKEL                                                              | 13 1058 sh Interneti k               | uutasu         |                       |                       |              |           |              | 522104  |         |          |              |                     |              |          |            |              |           |         |            |            |        |
| 17 KLIENT                                                                | 14 1058 sh Staatiline                | IP kuutasu     |                       |                       |              |           |              | 522104  |         |          | 0004         | 400                 |              |          |            |              |           |         |            |            |        |
| 18 SISU                                                                  | 15 1058 5182857                      |                |                       |                       |              |           |              |         |         |          | P001         | 123                 |              |          |            |              |           | 1       |            |            |        |
| 19 FINANT SRETSEPT                                                       | 10 1058 %                            |                |                       | 1                     | 20           |           |              | 562001  |         |          | P002         | TUULI               | Licator      | nucod    |            |              | 2         | 1       | 1          | 80         |        |
| 20 FIN.RETSEPT ASUKOHT                                                   | 18                                   |                |                       | 1                     |              |           |              | 002901  |         |          |              |                     | LISAtee      | lused    |            |              | - 2       | - 1     |            |            |        |
| 21 KOOND                                                                 | 19                                   |                |                       |                       |              |           |              |         |         |          |              |                     |              |          |            |              |           |         |            |            |        |
| 22 KINNITA                                                               | 20                                   |                |                       |                       |              |           |              |         |         |          |              |                     |              |          |            |              |           |         |            |            |        |
| 23 K.SUMMA                                                               | 21                                   |                |                       |                       |              |           |              |         |         |          |              |                     |              |          |            |              |           |         |            |            |        |
| 24 K.SUMMA KUNI                                                          | 22                                   |                |                       |                       |              |           |              |         |         |          |              |                     |              |          |            |              |           |         |            |            |        |

On välju, kus lahtikirjutatud väärtuste asemel esitatakse kodeeritud väärtused. Nt kui hankija 1058 automaatikal on ühel real märgitud **Ainus** linnuke, siis eksportides esitatakse see koodina "1". Antud

## näites on näha, et teistel ridadel seda linnukest pole, seega eksportides on ülejäänud read tühjad.

| O Ūldinfo O Ko                 | ontaktid      | Pangakontod | OTegev  | rused O    | Muutused  | Autor       | maatika 🔿 Tran                         | sport                       |                      |         |         |          |          |        |             |                    |            |       |           |              |
|--------------------------------|---------------|-------------|---------|------------|-----------|-------------|----------------------------------------|-----------------------------|----------------------|---------|---------|----------|----------|--------|-------------|--------------------|------------|-------|-----------|--------------|
| Ridade täiendamine             | e (e-arvelt)  |             |         |            |           |             |                                        |                             |                      |         |         |          |          |        |             |                    |            |       |           |              |
| e-arve XML reeglic<br>Sisaldus | d<br>Artikkel | Viitenumber | Kogus R | ea summa F | Rea summa | ı kuni Ainu | Väljad, mis täide<br>Is Kuulub persona | etakse reeglite<br>li Konto | sobivusel<br>KM kood | Objekt  | Projekt | Kasutaja | Artikkel | Klient | Sisu        | Finantsretsept     | Koond      | Kinni | a K.summa | K.summa kuni |
| Internet                       |               |             |         |            |           |             |                                        | ✔ 522104                    |                      |         |         |          |          |        |             | Dokument V ACCOUNT | ~          |       | 1         | 30           |
| Pilveserver 1                  |               |             |         |            |           |             |                                        | ✔ 522104                    |                      | LADU    | P002    |          |          |        | Server_1S   | Rida 🗸             | Dokument 🗸 |       | 50        | 70           |
| Pilveserver 2                  |               |             |         |            |           |             |                                        | ✔ 522104                    |                      | MÜÜK    | P003    |          |          |        | Server_2S   | Dokument 🗸         | Rida 🗸     |       | 70        | 80           |
| Mobiil                         |               |             |         |            |           |             |                                        | ✔ 522104                    |                      | TOITLUS | F P002  |          |          |        | Mobiil_S    | Dokument 🗸         | Rida 🗸     |       | 80        | 120          |
| Intress                        |               |             |         |            |           |             |                                        | ✔ 651400                    | 23                   |         |         |          |          |        |             | Dokument 🗸         | Rida 🗸     |       |           |              |
| Osamakse                       |               |             |         |            |           |             | Arvuti                                 | ✓ 211301                    |                      |         |         |          |          |        |             | Dokument 🗸         | ~          |       | 250       | 450          |
| Osamakse                       |               |             |         |            |           |             | Auto                                   | ✓ 211301                    |                      |         |         |          |          |        |             | Dokument 🗸         | ~          |       | 250       | 450          |
| 95 miles                       |               |             |         |            |           |             | Fuel Card                              | ▶ 523103                    |                      |         |         |          |          |        |             | Dokument 🗸         | ~          |       |           |              |
| Leping                         |               |             |         |            |           |             | Arvuti                                 | ✓ 211301                    |                      |         |         |          |          |        |             | Dokument 🗸         | ~          |       | 125       |              |
| Arvuti                         |               |             |         |            |           |             |                                        | ✔ 125361                    |                      |         |         |          |          |        |             | Dokument 🗸         | ~          |       |           |              |
| Ajaleht                        |               |             |         |            |           |             |                                        | ✔ 522108                    |                      |         |         |          |          |        |             | Dokument 🗸         | ~          |       |           |              |
| sh Interneti kuutasu           | u             |             |         |            |           |             |                                        | ▶ 522104                    |                      |         |         |          |          |        |             | Dokument 🗸         | ~          |       |           |              |
| sh Staatiline IP kuu           | ıtı           |             |         |            |           |             |                                        | ▶ 522104                    |                      |         |         |          |          |        |             | Dokument 🗸         | ~          |       |           |              |
| 5182857                        |               |             |         |            |           |             |                                        | ~                           |                      |         | P001    | 123      |          |        |             | Dokument 🗸         | ~          |       |           |              |
| 5122857                        |               |             |         |            |           |             |                                        | ~                           |                      |         | P002    | TUULI    |          |        |             | Dokument 🗸         | ~          |       |           |              |
| %                              |               |             | 1       |            | 30        |             |                                        | ✔ 562901                    |                      |         |         |          |          |        | Lisateenuse | Dokument 🗸         | Rida 🗸     |       | 1         | 80           |

## Sarnaselt sellele teised väljade koodid:

## Fin.retsept asukoht

- Dokument 0
- Rida 1

#### Koond

- Tühi 0
- Dokument 1
- Rida 2

#### Kinnita

- Linnuke 1
- Linnuta tühi

Kui oled Excelis soovitud muudatused teinud, saab massimpordi abil kogu tabeli Directosse importida. Loe lisaks massimpordi kohta.

| Mass import va - Google Chrome                    |                                                                                                    |
|---------------------------------------------------|----------------------------------------------------------------------------------------------------|
| 25 login.directo.ee/ocra_directo_/yld_mass_import | asp                                                                                                    |
| Yid_mass_import                                   | el Vali impordi valjad ainult uued V Loo puuduvad seotud kaardid MPORT<br>CN8 koodid<br>Finantselarved<br>Finantskontod<br>Finantsetseptid<br>Firmad transport<br>Firmad transport (Hank.) |
|                                                   | Hankija adutomatka - e-arve                                                                                                    |

## E-arve rea kirjelduse komponeerimine e-arve xml-st

Moodustamaks tõhusalt e-arve rea sisu järgi kontode jms. leidmise automaatikat, on oluline on teada ka, kuidas Directo komponeerib Ostuarve rea sisu kirjelduse, kui see luuakse e-arvest. Directo loob ostuarve rea sisu kirjelduse e-arve elementidest järgnevalt:

<Description>;<ItemReserve> (kõik atribuudid);<InvoiceItemGroup>

Kui e-arve XML-s olev info on selline:

```
<InvoiceItemGroup groupId="704483382122005476">
   <ItemEntry>
      <Description>95 miles</Description>
      <ItemReserve extensionId="DateTime">
         <InformationContent>03.01.2018 16:40</InformationContent>
      </ItemReserve>
      <ItemReserve extensionId="Station">
         <InformationContent>Circle K Laagri</InformationContent>
      </ItemReserve>
      <ItemReserve extensionId="Country">
         <InformationContent>EE</InformationContent>
      </ItemReserve>
      <ItemReserve extensionId="Mileage">
         <InformationContent/>
      </ItemReserve>
      <ItemReserve extensionId="OriginalSum">
         <InformationContent/>
      </ItemReserve>
      <ItemReserve extensionId="Summa">
         <InformationContent>
                                      56.87</InformationContent>
      </ItemReserve>
      <ItemAmount>45.17</ItemAmount>
      <ItemPrice>1.259</ItemPrice>
      <VAT>
         <SumBeforeVAT>46.79</SumBeforeVAT>
         <VATRate>20</VATRate>
         <VATSum>9.36</VATSum>
      </VAT>
      <ItemTotal>56.15</ItemTotal>
   </ItemEntry>
```

siis ostuarve rea Sisu tekib järgmine:

95 miles; DateTime: 03.01.2018 16:40; Station: Circle K Laagri; Country: EE; Summa: 56.87 Gid:704483382122005476

## Automaatne e-arvete kinnitamine

Kui e-arve saabub Directosse dokumentide transpordi moodulisse, on võimalik hankija automaatika võimalusi kasutades kohe koostada kinnitamata ostuarve (vt. E-arvest ostuarve loomise seadistused).

Hankija automaatika all on võimalik seadistada automaatkinnituma kas kõik ostuarved või ainult konkreetsete reeglite alusel saadud e-arved. Samuti saab määrata reegleid, mille alusel e-arvest ostuarved automaatselt küll luuakse, aga kindlasti kinnitamata olekus. Suureks abiks on see näiteks perioodiliste ostuarvete koheseks kinnitamiseks, kus summad on igakuiselt samad (lepingujärgsed). Arendus vähendab oluliselt menetlemist vajavate ostuarvete hulka, kui lepingujärgsed ostuarved saab automaatselt ära kinnitada.

## Seadistused

#### Automaatkinnitaja-kasutaja

Vajalik ainult menetluse kasutamise korral!

Ostuarvete automaatseks kinnitamiseks tuleks esmalt luua (robot)kasutaja. Selleks võib kasutada sama kasutajat, mis on loodud ostuarvete automaatseks loomiseks (Süsteemiseadistused - Transport - Vaikimisi kasutaja). Automaatkinnitaja kasutajal ei pea olema küljes kasutajagruppi ja ostuarve menetlemise punkte. Oluline on järgida, et tegemist peaks olema eraldi kasutajaga, kes tavapärases menetlusringis ei osale. Automaatkinnitaja - kasutaja, kes menetleb alati automaatselt ostuarve ära ja kui kasutada mõne töötaja koodi, ei ole võimalik eristada robot(kasutaja) või töötaja poolt menetletud ostuarveid.

| Üldised seadistused > Kasutajad > ROBOT |             |          |                                      |             |  |  |  |  |  |  |  |  |
|-----------------------------------------|-------------|----------|--------------------------------------|-------------|--|--|--|--|--|--|--|--|
| 🕒 Tagasi 🗋 Uus                          | 省 Koopia 💼  | Kustuta  | Salvesta                             | Olek: Vaata |  |  |  |  |  |  |  |  |
| Robot - ostua                           | rvete autom | naatkinn | itaja                                |             |  |  |  |  |  |  |  |  |
| KOOD                                    |             | ROBO     | ROBOT                                |             |  |  |  |  |  |  |  |  |
| NIMI                                    |             | Robot    | Robot - ostuarvete automaatkinnitaja |             |  |  |  |  |  |  |  |  |

## Süsteemiseadistused

Kui menetlus on kasutusel, tuleb lisada automaatkinnituse jaoks menetleja kood süsteemiseadistus - transport - automaatkinnituse menetleja.

| Süsteemi seadetest (1)      |       |      |
|-----------------------------|-------|------|
| TRANSPORT                   |       |      |
| Automaatkinnituse menetleja | ROBOT | » (? |

Kui menetlus ei ole kasutusel, ei pea eraldi kasutajakoodi looma ning süsteemiseadistuses koodi täitma - ostuarved kinnituvad täites automaatika reeglites "Kinnita" linnukese.

#### Kasutajagrupi seadistused

Selleks, et ennetada juba seadistatud ostuarve loomist ja kinnitamise reeglite kontrollimatut muutmist, on lisatud uus kasutajagrupi seadistus **Muu - Muutmisõigused - Hankija automaatika**. Automaatika õigused tuleks alles jätta ainult nendele kasutajagruppidele, kellel on õigus automaatika õigusi näha ja muuta. Kui seadistus on keelatud, siis hankijakaardil on automaatika peidetud. . . .

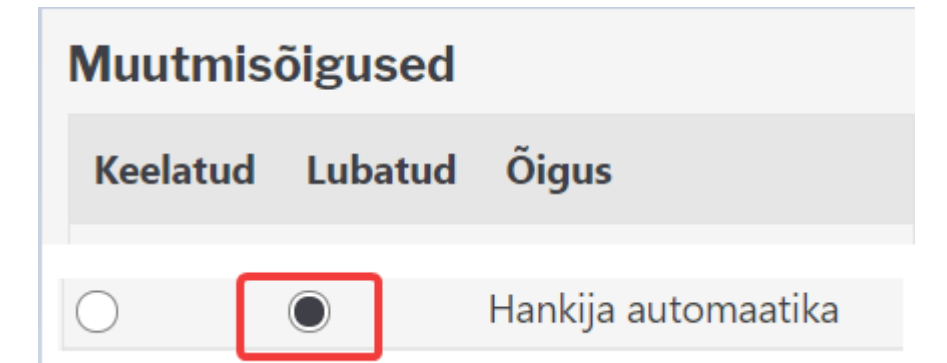

## Ostuarve ridade koondamine

. . . . . . . . . .

| Automa              | aatika re         | eeglid      | kirjelo    | datak  | se r     | nankija   | kaardii     | •             |             |         |          |          |        |      |                |       |         |
|---------------------|-------------------|-------------|------------|--------|----------|-----------|-------------|---------------|-------------|---------|----------|----------|--------|------|----------------|-------|---------|
| Sule Uus<br>Sündmus | Salvesta Me       | il PRINT    | Olek: Uus  | ;      |          |           |             |               |             |         |          |          |        |      |                |       | -       |
| ○ Üldinfo           | O Kontaktid       | Pangakontoo | I O Tegevu | sed ON | luutused | Automaati | ka O Transp | ort           |             |         |          |          |        |      |                |       |         |
| Ridade täien        | damine (e-arvelt) |             |            |        |          |           | _           |               |             |         |          |          |        |      |                |       |         |
| e-arve XML          | reeglid           |             |            |        |          |           | Väljad, mis | täidetakse re | eeglite sob | ivusel  |          |          |        |      |                |       |         |
| Sisaldus            | Artikkel          | Viitenu     | Imber      | Kogus  | Summa    | Personal  | Konto       | KM kood       | Objekt      | Projekt | Kasutaja | Artikkel | Klient | Sisu | Finantsretsept | Koond | Kinnita |
|                     |                   |             |            |        |          |           | ~           |               |             |         |          |          |        |      |                |       |         |
|                     |                   |             |            |        |          |           | ~           |               |             |         |          |          |        |      |                |       |         |
|                     |                   |             |            |        |          |           | ~           |               |             |         |          |          |        |      |                |       |         |
| Sisu (PDF-ist       | t)                |             |            |        |          |           |             |               |             |         |          |          |        |      |                |       |         |
| Sisu                | Mitmes            | Mitu        | Väli       |        | Vä       | iärtus    |             |               |             |         |          |          |        |      |                |       |         |
|                     |                   |             |            |        | ~        |           |             |               |             |         |          |          |        |      |                |       |         |
|                     |                   |             |            |        | ~        |           |             |               |             |         |          |          |        |      |                |       |         |
|                     |                   |             |            |        | ~        |           |             |               |             |         |          |          |        |      |                |       |         |

...

Täites automaatikal **koond** linnukese, koostatakse kõigi e-arve ridade asemel üks ostuarve rida.

• Koondamist saab kasutada nii eraldi kui koos automaatse kinnitamisega.

. .. .

.

- Koondamine toimub, kui e-arvelt leitakse vähemalt üks reegel, kus automaatika real on märgitud **koond** aktiivseks.
- Kui on täidetud Hankija transport Konto, kuhu koondatakse sisenenud ostuarve

**read** ning automaatika ridadel ei ole kontot märgitud, võetakse ostuarvele konto siit. Soovitav on konto märkida automaatika peal, siis on reeglid ühes kohas ja automaatika muutmisõigusi saab kontrollida.

| ○ Üldinfo | ○ Kontaktid                            | O Pangakontod                         | O Tegevused                                                                                                    | O Muutused | O Automaatika | Transport |
|-----------|----------------------------------------|---------------------------------------|----------------------------------------------------------------------------------------------------|------------|---------------|-----------|
| Üld       |                                        |                                       |                                                                                                    |            |               | <u>.</u>  |
| Teavitus  | meil sissetulnud                       | d dokumendi<br>puhul                  |                                                                                                    |            | Edastus       | kanal     |
| Mis kas   | sutajaga luuaks                        | e sisenevad<br>dokumendid             |                                                                                                    |            |               | ma        |
| Mis o     | objektiga luuaks                       | e sisenevad<br>dokumendid             |                                                                                                    |            |               |           |
| Te<br>d   | ekst artikliväljale<br>okumendi artikk | e, kui sisend-<br>kel on puudu        |                                                                                                    |            |               |           |
| Mis se    | eeriasse luuaks                        | e sisenevad<br>dokumendid             |                                                                                                    |            |               |           |
|           | Kliendi I                              | lao jälgimine Ei                      |                                                                                                    | ~          |               |           |
| Kliendi   | müük luuakse<br>arv                    | (olemasolul) Ei 🔹<br>ve tellija järgi | <ul> <li>Image: A set of the set of the</li></ul> |            |               |           |
| N         | lis laoga luuaks                       | e sisenevad<br>dokumendid             |                                                                                                    |            |               |           |
|           |                                        | GLN                                   |                                                                                                    |            |               |           |
|           |                                        | Peppol Id                             |                                                                                                    |            |               |           |
|           |                                        | Väline kood                           |                                                                                                    |            |               |           |
| Konto, ku | uhu koondataks<br>o:                   | e sisenenud                           |                                                                                                    |            |               |           |
| Automaat  | tselt genereerita<br>e-arve            | av dokument Ostua<br>e laekumisel     | arve 🗸                                                                                                    |            |               |           |

- Kui automaatika real on konto täidetud, siis võidab automaatikal olev konto seadistus.
- Ridade koondamise puhul võetakse rea andmed automaatika esimeselt koondreegliga realt. Koondada ei saa e-arvet näiteks kolmeks erinevaks reaks märkides kolm erinevat kontot, projekti vms.
- Kui kasutada finantsretsepti, siis koondatakse alati kõik e-arve read ning finantsretsepti reeglite alusel jagatakse kogusumma laiali.

## Ostuarve automaatne kinnitamine

Täites automaatikal **Kinnita** linnukese, kinnitatakse e-arvest koostatud ostuarve automaatselt.

- Saab märkida reeglite kogumi, mille puhul ostuarve kinnitatakse.
- Kõikidel ülejäänud juhtudel ostuarve luuakse aga jäetakse kinnitamata.

Kui Kinnita reegliga ostuarve ei kinnitu, tuleks proovida ostuarvet käsitsi kinnitada. Kui see ei õnnestu, tuleb kontrollida üle, kas kõik reeglid on täidetud - vajalikud objektitasemed täidetud, kontod, käibemaksukoodid jne olemas.

Hankija e-arve automaatika seadistamisel saab dokumentide transpordis avada juba olemasoleva ostuarve, kustutada see ära ja luua uuesti. Sama protsessi saab korrata niikaua, kuni on reeglid paika saadud.

## Automaatika kasutamise näiteid

Toome mõned näited, et aidata seadistada e-arvete automaatikat.

1) Hankija ostuarved lähevad alati kokkulepitud kontole ja kinnituvad automaatselt. % märk sisu real tähendab "kõik ülejäänud"

|                               | ,        |             |       |       |          |        |             |                 |              |         |          |          |        |      |                |          |        |
|-------------------------------|----------|-------------|-------|-------|----------|--------|-------------|-----------------|--------------|---------|----------|----------|--------|------|----------------|----------|--------|
| Ridade täiendamine (e-arvelt) |          |             |       |       |          |        |             |                 |              |         |          |          |        |      |                |          |        |
| e-arve XML reeglid            |          |             |       |       |          |        | Väljad, mis | s täidetakse re | eglite sobiv | usel    |          |          |        |      |                |          |        |
| Sisaldus                      | Artikkel | Viitenumber | Kogus | Summa | Personal |        | Konto       | KM kood         | Objekt       | Projekt | Kasutaja | Artikkel | Klient | Sisu | Finantsretsept | Koond Ki | innita |
| %                             |          |             |       |       |          | $\sim$ | 555666      | 1               | ADMIN        |         |          |          |        |      |                |          |        |
|                               |          |             |       |       |          |        |             |                 |              |         |          |          |        |      |                |          | _      |

2) IT püsiteenuse lepingu alusel saadav ostuarve, lepingusumma 150 eurot kuus. Ostuarve kinnitub ainult juhul, kui ostuarve rida on täpselt 150 eurot. Kui summa erineb, siis ostuarve luuakse, aga ei kinnitata.

| Ridade täiendamine (e-arvelt) |          |             |       |       |          |             |               |              |         |          |          |        |              |                |         |         |
|-------------------------------|----------|-------------|-------|-------|----------|-------------|---------------|--------------|---------|----------|----------|--------|--------------|----------------|---------|---------|
| e-arve XML reeglid            |          |             |       |       |          | Väljad, mis | täidetakse re | eglite sobiv | usel    |          |          |        |              |                |         |         |
| Sisaldus                      | Artikkel | Viitenumber | Kogus | Summa | Personal | Konto       | KM kood       | Objekt       | Projekt | Kasutaja | Artikkel | Klient | Sisu         | Finantsretsept | Koond K | Kinnita |
| IT Teenus                     |          |             |       | 150   | ~        | 555666      | 1             | ADMIN        |         |          |          |        | IT lepinguta | 4              |         |         |

3) Directo püsiteenuste arve on vaja kinnitada automaatselt, lisateenuste arvet on vaja enne kinnitamist kontrollida. *Märkida automaatikale kõik ostuarvel olevad püsiteenuse artiklid. Lisateenuste artiklite asemel kirjutada % märk ning mitte märkida kinnitamist.* Märkides ära artikli taha ka summa, kinnitub püsiteenuste ostuarve ainult sel juhul, kui artiklile ja sisule vastab täpselt etteantud summa. ▲ 4) Directo püsiteenuste ostuarve kõikide ridade asemel ostuarvele ainult üks rida. Märkida "koond" linnuke. Lisateenuste arve lisaridadena.

• Selles näites on ühel real objekt erinev, arvestada tuleks, et koondades kirjutatakse dokumendile esimese rea objekt s.t ei koostata kaherealist ostuarvet.

| e-arve XML ree | eglid    |             |       |        |          | Väljad, mis t | täidetakse re | eglite sobiv | usel    |          |          |        |      |                |         |         |
|----------------|----------|-------------|-------|--------|----------|---------------|---------------|--------------|---------|----------|----------|--------|------|----------------|---------|---------|
| Sisaldus       | Artikkel | Viitenumber | Kogus | Summa  | Personal | Konto         | KM kood       | Objekt       | Projekt | Kasutaja | Artikkel | Klient | Sisu | Finantsretsept | Koond K | Kinnita |
| pirn_ee        | OLF3     |             |       | 149,00 | ~        | 555666        | 1             | ADMIN        |         |          |          |        |      |                |         |         |
| maasikas_ee    | OLF3     |             |       | 149,00 | ~        | 555666        | 1             | ADMIN        |         |          |          |        |      |                |         |         |
| pirn_ee        | OLU1     |             | 1     | 49,00  | ~        | 555666        | 1             | LADU         |         |          |          |        |      |                |         |         |
| %              |          |             |       |        | ×        | 1             |               |              |         |          |          |        |      |                |         |         |

5) Ostuarve autoremondifirmalt, kus on alati 10-15 rida ja kõik toimingud on täpselt välja toodud, soovitakse üherealist arvet, kus selgituseks on kirjas "auto remont". *Märkida tuleks sisu lahtrisse "auto remont" ning linnuke, koonda"*.

| Ridade täiend | damine (e-arveli | t)          |       |       |          |           |                   |              |         |          |          |        |             |                |         |         |
|---------------|------------------|-------------|-------|-------|----------|-----------|-------------------|--------------|---------|----------|----------|--------|-------------|----------------|---------|---------|
| e-arve XML r  | reeglid          |             |       |       |          | Väljad, n | nis täidetakse re | eeglite sobi | ivusel  |          |          |        |             |                |         |         |
| Sisaldus      | Artikkel         | Viitenumber | Kogus | Summa | Personal | Konto     | KM kood           | Objekt       | Projekt | Kasutaja | Artikkel | Klient | Sisu        | Einantsretsept | Koond K | linnita |
| %             |                  |             |       |       |          | ✓ 555666  | 1                 | ADMIN        |         |          |          |        | auto remont |                |         |         |
|               |                  |             |       |       |          |           |                   |              |         |          |          |        |             |                |         | Chr     |

## **Kulutus**

Kulutust on võimalik luua igast süsteemi jõudnud e-arvest, kuid efektiivseim viis on kulutusel baseeruv e-arve Directosse saata kas Costpocketi, Envoice'i või Finbite keskkondadest, sest siis on earves informatsioon nii kulutaja kui ka hankija kohta juba olemas ning Directos loodav kulutus saab maksimaalselt eeltäidetud korrektsete andmetega.

#### Zevoy kuluhalduslahendus

Zevoy häälestamise kohta koos Directoga kasutamiseks loe lähemalt siit: https://helpdesk.zevoy.com/directo-integration-instructions.

Zevoys loodud dokumendid jõuavad läbi integratsiooni Directos Dokumendi transpordi alla.

| Dokume     | Jokumentide transport     |                     |                |              |          |                         |       |                     |           |                     |          |               |         |  |
|------------|---------------------------|---------------------|----------------|--------------|----------|-------------------------|-------|---------------------|-----------|---------------------|----------|---------------|---------|--|
| AVA Number |                           | >                   | Vaata          |              |          |                         |       |                     |           |                     | Ridu: 20 | <b>&gt;</b> « | < 1 >   |  |
| NUMBER 🗸   | TÜÜP                      | FIRMA               | SISEND DOK. NR | DOK. KUUPÄEV | TAS. AEG | KELLELT / KELLELE       | SUMMA | LOODUD              | TÖÖDELDUD | TÖÖDELDI            | STAATUS  | DOKUMENT      | DOK NR. |  |
| Q          | v                         | Q                   | Q              | Q            | Q        | Q                       | ۹     | Q                   | •         | Q                   | Q        |               | Q       |  |
| 39         | meil-<br>earve<br>Kulutus | Zevoy<br>Aktiebolag | 0              | 11.01.2023   |          | Zevoy expenses for user | 6.30  | 19.01.2023 15:38:12 | Jah       | 19.01.2023 15:38:28 |          | Kulutus       | 100032  |  |
| 38         | meil-<br>earve<br>Kulutus | Zevoy<br>Aktiebolag | 0              | 31.12.2022   |          | Zevoy expenses for user | 64.11 | 19.01.2023 13:10:25 | Jah       | 19.01.2023 13:20:53 |          | Kulutus       | 100031  |  |
| 37         | meil-<br>earve            | Zevoy<br>Aktiebolag | 0              | 30.11.2022   |          | Zevoy expenses for user | 9.33  | 18.01.2023 21:12:08 | Jah       | 18.01.2023 21:12:13 |          | Kulutus       | 100030  |  |
| 36         | meil-<br>earve            | Zevoy<br>Aktiebolag | 0              | 30.11.2022   |          | Zevoy expenses for user | 9.33  | 18.01.2023 21:07:15 | Jah       | 18.01.2023 21:07:23 |          | Kulutus       | 100029  |  |

Saabunud dokumentidest on võimalik luua ostuarve, kulutus või sissetulek.

| Loo ostuarve Loo Sissetulek Loo Kulutus Loo miinusarve XML                                                            | Määra suletuks                                                                                                    |
|----------------------------------------------------------------------------------------------------|----------------------------------------------------------------------------------------------------|
| e-arve                                                                                                    | PDF                                                                                                    |
| Zevoy Aktiebolag RegNo: 3147751-4<br>Zevoy_transactions No:0<br>Arve kp: 2023-01-12<br>Makse tahtaeg:<br>Kokku: 45 58 | 1 / 4   - +   Ø 👱 🖶 :                                                                                                  |
| Kood Sisu Kogus Yhik Yhiku hind Summa Ale(%) Juurdeh.(%) Netosumma<br>NaN 39.20 5.4                                   | KM(%)<br>49 (14%) Te 2000 Aktiebolag<br>Pound for 2000 representation of exercise                                      |
| NaN .72                                                                                                    | .17 (24%) Zevoy<br>ku: 45.58 Marina Merjamaa                                                                           |
|                                                                                                    | Transaction ID: 10334727900 Purchase Date: 2023-01-09 Booking Date: 2023-01-11<br>Merchant: K-SUPERMARKET 7, Espoo, FN |

Dokumendi töötlemiseks klõpsa vastava kuludokumendi numbril, misjärel avaneb dokumendi ülevaade.

| Sule Uus<br>Väljamaks | Koopia<br>Sündmus    | Kinnita Sa    | alvesta Ku  | istuta Meil   | Trüki 🔰 | F <<         | >> Olek \                     | /aata                       |       |       |         |
|-----------------------|----------------------|---------------|-------------|---------------|---------|--------------|-------------------------------|-----------------------------|-------|-------|---------|
| Numbe                 | r 100030             |               | A           | eg 30.11.2022 |         |              | Uuring                        |                             |       |       |         |
| Kulutaj               |                      |               | Kulutaja ni | imi           | )       |              |                               |                             |       |       |         |
|                       |                      |               |             |               |         |              | $\odot$ $\bigcirc$ $\bigcirc$ | Lisaväljad O Menetlus       |       |       |         |
| c                     | <b>Dp. aeg</b> 30.11 | .2022         |             | Kinnitaja     |         |              | Projekt                       |                             |       |       |         |
|                       | Тüüр                 |               |             | Vara          |         |              | Objekt                        |                             |       |       |         |
| K                     | asutaja 🔛            |               |             | Alates        |         |              | Kuni                          |                             |       |       |         |
| Komm                  | nentaar              |               |             |               |         |              |                               |                             |       |       |         |
| т                     | ellimus              |               |             | Korraldus     |         | V            | äline tunnus                  |                             |       |       |         |
| Sisekomm              | nentaar              |               |             |               |         |              |                               |                             |       |       |         |
| Viimati muutis        | LUCAS 18.0           | 01.2023 21:12 | 2:13        |               |         |              | Aseta re                      | tsept Massasetaja           |       |       |         |
| Valuuta EUR           | KN                   | l kokku       | 1.81        | Summa         | 7.52    | Baas         | 7.52                          |                             |       |       |         |
| Kurss                 | 1                    | K-vahe        | 0.00        | Tasuda        | 9.33    |              |                               |                             |       |       |         |
|                       |                      |               |             |               |         |              |                               | 0 0                         |       |       |         |
| NR Tüüp               | Aeg                  | Dok. nr       | Hankija     | Hankija nimi  | Konto   | Objekt       | Projekt                       | Selgitus                    |       | Kogus | Valuuta |
| 1 1010                | 20.11.2022           | 1234567       |             | ALEPA KAMPPI  | 541101  | 1234567,Borg | 1                             | Test description! - ALEPA K | AMPPI |       | EUR     |
| 0                     |                      |               |             |               |         |              |                               |                             |       |       |         |

Dokumendile tuleb lisada kulukonto, kontrollida andmete õigsust ning valida tasumistingimus. Kontode automatiseerimiseks häälestage Kulutuse tüüp, et Directo lisaks Dokumendile ka kindla konto ning käibemaksukoodi.

| Kulutuste tüü                                             | (ulutuste tüübid |               |        |          |           |  |  |  |  |  |  |  |  |
|-----------------------------------------------------------|------------------|---------------|--------|----------|-----------|--|--|--|--|--|--|--|--|
| AVA Tüüp                                                  | > Lisa uus       | Vaata         |        | Ridu: 20 | > « < 1 > |  |  |  |  |  |  |  |  |
| TÜÜP 🔨                                                    | NIMETUS          | KONTO         | OBJEKT | PROJEKT  | KMKOOD    |  |  |  |  |  |  |  |  |
| Q                                                         | Q                | Q             | Q      | Q        | » Q       |  |  |  |  |  |  |  |  |
| 1010                                                      | Zevoy test       | 541101        |        |          |           |  |  |  |  |  |  |  |  |
| TRANSPORT                                                 | Transport        | 541101        | EE     |          |           |  |  |  |  |  |  |  |  |
| LINK TEGEVUS<br>TÜÜP Avab dokume<br>PROJEKT Avab projekti | endi Nimeki      | ri ilmub kohe |        | Ridu: 20 | > « < 1 > |  |  |  |  |  |  |  |  |

## CostPocket

- Kuidas liidestada ja kasutada Costpocketit Directoga: https://costpocket.com/et/learn/directo
- Video: Costpocketi ja Directo liidestus: https://youtu.be/RJOdaG-F6kA
- Videoseminar: Costpocketi ja Directo liidestus: https://youtu.be/yDxmulBUO3Y
- Video: Kuidas teha Costpocketis aruandeid? https://youtu.be/MxfEj2MpbN4
- Video: Robot- ja inimdigiteerimine: https://youtu.be/MN2Eb9RdjT8
- E-mailile tulnud arved: https://costpocket.com/et/learn/emaili-kuludokumendid
- E-arvete vastuvõtmine (1€=100 e-arvet): https://costpocket.com/et/learn/e-arved
- Ekspressrežiim (kiireks tšekkide sisestamiseks): https://costpocket.com/et/learn/Ekspressreziim

#### Envoice

Envoice'i ja Directo seadistamisest saab lugeda siit

Envoice'i poolel tuleks määrata kasutajatele Directo kasutajakood, et kulutusele tekiks kulutaja õigesti. Seda saab teha *Seadistused*-*Kasutajad* alt valides konkreetse kasutaja ja määrates Directo kasutajakoodi väljale **Liidestuse kasutajakood** 

| C ENVO | DICE | Ostuarved    | Kulud                  | Pank     | Sead | istused                 |                 |          |      |
|--------|------|--------------|------------------------|----------|------|-------------------------|-----------------|----------|------|
|        |      | Ettevőtte an | dmed                   | Kasutaja | d Ra | amatupidamine           | Kontak          | tid Ost  | Kulu |
|        |      |              |                        |          |      |                         |                 |          |      |
|        |      |              |                        | Nimi     | OA   | Ott Aalo<br>ott.aaloe@d | e<br>directo.ee | Aktiivne |      |
|        |      | Res          | identsu                | sriik*   | Eest | i                       |                 |          |      |
|        |      | Liidestuse   | <mark>casutaj</mark> a | ikood    | отт  |                         |                 |          |      |

## Finbite (Omniva)

Seadistades ära Finbite liidestuse, hakatakse lisaks ostuarvete alla laadima ka kuluaruandeid. Vaikimisi tõmmatakse alla need kuluaruanded, mis on määratud eksportimiseks. Süsteemiseadistus Omniva/Finbite/EAK kulutuste allalaadimine võimaldab määrata alla tõmbamiseks kinnitusringi läbinud kulutused.

Samal kuluaruandel olevad kulutused tekkivad Directosse küll eraldi Dok.Transpordi kirjetena, kuid kulutust luues koonduvad nad ühele kulutusele kokku (kui sama välise tunnusega kulutus pole juba kinnitatud).

From: https://wiki.directo.ee/ - **Directo Help** 

Permanent link: https://wiki.directo.ee/et/dokumentide\_transport?rev=1674216483

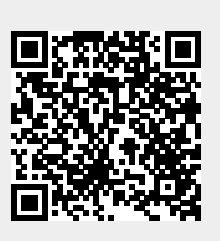

Last update: 2023/01/20 14:08